#### NEOGOV Perform – Employee/Manager User Guide

This Training Guide focuses on navigating NEOGOV Perform (PE) and how to complete the routine employee and manager tasks that may arise during a performance evaluation (plan) year.

#### **Pre-Requisite Requirements:**

- The Agency is actively using NEOGOV Perform for performance management.
- Evaluations (Plans) have been assigned.

#### Helpful Tips:

- Performance plans can also be called evaluation plans.
- Clicking on the Dashboard icon in the upper left-hand corner always returns a user to their dashboard.
- Clicking on a task from the Unified Dashboard directs the user to the product to complete the task.

**INDEX**: Selecting a hyperlink below will take you to the section of interest.

- 1. Login
- 2. Overview of NEOGOV Perform
  - a. Dashboard
  - b. Journal Entries
  - c. <u>Check-Ins</u>
- 3. <u>Performance Evaluation (Plan) Overview</u>
- 4. Add Content to Performance Evaluation (Plan)
  - a. Add/Delete Objectives
  - b. Assignment of Bulk Objectives
  - c. Add/Delete Competencies
  - d. Notes and Attachments within the Evaluation
  - e. <u>Tasks</u>
  - f. Start Evaluation
- 5. <u>Acknowledgement of Evaluation (Plan)</u> (Employee)
- 6. <u>Ratings</u>
- 7. <u>Acknowledgement of Rating</u> (Employee)
- 8. <u>Reports</u>

#### LOGIN

NEOGOV can be accessed by using the following link: <u>https://login.neogov.com/</u>or via the HR Gateway on the <u>Civil Service Commission website</u>.

The browser that works best with NEOGOV is Google Chrome.

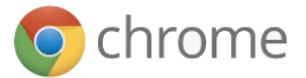

#### 1. Account Activation

A. You should have received an Activate Your NEOGOV User Account email with a link to create your account Password using your email address as your Username. This activation will expire after 24 hours. If you require a new activation, please contact your HR Office or the NEOGOV mailbox at MCSC-NEOGOV@michigan.gov.

**NOTE:** Current NEOGOV users will use their existing username and password.

B. Click on the **Log In** >> button.

#### 2. Forgot Password

A. To reset your password, click the **Forgot your username or password** link below the login button.

|                   | NEOGOV                            |
|-------------------|-----------------------------------|
| Username          |                                   |
| Password          |                                   |
| All fields are re | quired                            |
|                   | Log In                            |
|                   | Forgot your username or password? |

B. Enter your **email address** and click on **Send Email**. A message will be sent containing your username and a link to reset your password.

| <           | Back to Login Page                                                                              |
|-------------|-------------------------------------------------------------------------------------------------|
| L           | _ogin Assistance                                                                                |
| E<br>y<br>p | nter your email address and we'll send you<br>our username and a link to reset your<br>assword. |
|             | mail                                                                                            |
|             | Send Email                                                                                      |
|             |                                                                                                 |

#### Dashboard

The Unified Dashboard serves as your personal homepage in NEOGOV. It contains a section for assigned tasks and icons/links to employee performance evaluations. It contains the below sections:

- 1. A sub menu section for the NEOGOV product areas.
- 2. **My Tasks**-May display up to 5 tasks spanning all NEOGOV products based on due date, with the earliest displaying first.
- 3. **People**-Displays your manager and any direct reports (if applicable). Security is hierarchy-driven so you can only see other employees below you in the organizational structure.
- 4. **Quick Actions**-Displays quick links to common actions across the different product lines.

| ate of Michigan                                |                              |   |                   | Dashboard |
|------------------------------------------------|------------------------------|---|-------------------|-----------|
| Tasks 2 View All (100+)                        | Quick Actions                |   | People 3          | View Team |
| To-Do (0) Overdue (100+)                       | ♀ Write a Journal entry      | > | MY MANAGER        |           |
| View my tasks related to: All  Myself My Direc | S View My Requisitions       | > | BRANDYE HUNT      |           |
| There are 0 To-Do tasks                        | S View my Forms Quick Links  | > | MY DIRECT REPORTS |           |
|                                                | S View my current evaluation | > | M MCSC IT User    |           |
|                                                |                              |   |                   |           |

A. Journal Entries can be created from the Quick Actions section.

Regardless of where you are in NEOGOV, you can always return to your Unified Dashboard by

clicking on **Dashboard** in the upper left corner of your screen.

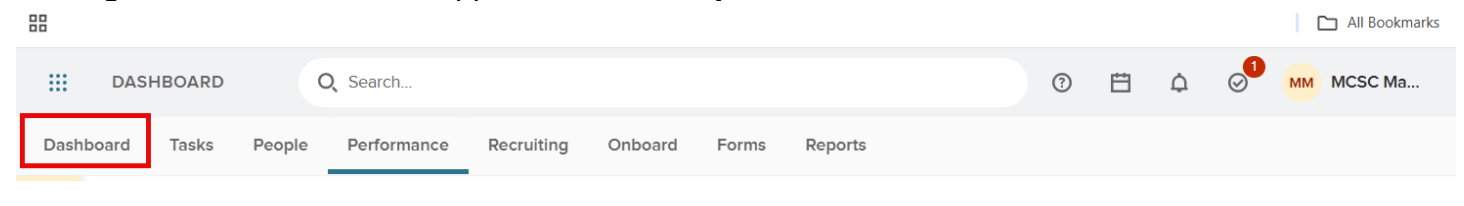

The sub menu of the Unified Dashboard contains a Performance Tab.

1. The **Overview** tab displays **My Tasks** (specific to NEOGOV Perform), **My Current Evaluation**, and **My Team's Evaluations** (for managers only).

NOTE: Clicking on a Task will take you into NEOGOV Perform to complete the task.

**NOTE:** Journal Entries can be created from any of the Performance tabs using the Journal Entry button in the upper right corner.

| MM (<br>MCSC MANAGER                                                                            | Overview         My Evaluations         My Team's Evaluations         Journal Hub                                               |                                                               | 🖉 Journal Entry      |
|-------------------------------------------------------------------------------------------------|----------------------------------------------------------------------------------------------------|---------------------------------------------------------------|----------------------|
| PE-DEPARTMENTAL MANAGER-3<br>PE-CIVIL SERVICE COMMISSION MDCS<br><u>My Profile</u><br>Deshboard | My Tasks                                                                                                    | My Current Evaluation                                         | My Evaluations       |
| asks                                                                                            | ACNOWLEDGMENT Due Tempora      Sign INNEED DAGREDGATE USER GUIDE! for MCSC MANAGER     For your - UNIRED DAGREDGATE USER GUIDE! | Der Hunder, Reinary II. 2021                                  |                      |
| Performance Recruiting Forms                                                                    |                                                                                                    | My Team's Evaluations                                         | View all             |
| alli Reports                                                                                    |                                                                                                    | AL TOY LAVALANIADOS  1 0 0 Dat Balan Range Range              | <b>O</b><br>Approval |
|                                                                                                 |                                                                                                    | OVERDOE TASKS<br>For all evaluations in <u>all atstures</u> ~ |                      |
|                                                                                                 |                                                                                                    | O                                                             |                      |
|                                                                                                 |                                                                                                    | ☐ ALL OVERDUE TASKS (0)                                       |                      |

2. **My Evaluations**-Displays evaluations assigned to you. You can filter on **Active**, **Completed**, **Archived**, and **Canceled** evaluations.

**NOTE:** Clicking on an **Evaluation** name will take you to the specific evaluation in **NEOGOV Perform** to view it and/or complete any associated tasks.

| DASHBOARD       |                                                  | Q Search      | 3 | Ħ | ۵ ( | MM MCSC Manager |
|-----------------|--------------------------------------------------|---------------|---|---|-----|-----------------|
| Dashboard Tasks | People Performance Recruiting Onboard            | Forms Reports |   |   |     |                 |
| Jai<br>Dorform  | 2000                                             |               |   |   |     | Journal Entry   |
| Fellolill       | ance                                             |               |   |   |     |                 |
| Overview        | My Evaluations My Team's Evaluations Journal Hub |               |   |   |     |                 |
|                 |                                                  |               |   |   |     |                 |
| My Evalu        | uations                                          |               |   |   |     |                 |
|                 |                                                  |               |   |   |     |                 |
| Current (1)     | Upcoming (1) Completed (0) Other (0) All (2)     |               |   |   |     |                 |
|                 |                                                  |               |   |   |     |                 |
| E) N            | EOGOV Eval Example                               |               |   |   |     |                 |
| Du              | Je Saturday, Jul 5th 2025 - Type: Probation      |               |   |   |     | Current         |
|                 |                                                  |               |   |   |     |                 |
|                 |                                                  |               |   |   |     |                 |
|                 |                                                  |               |   |   |     |                 |
|                 |                                                  |               |   |   |     |                 |
|                 |                                                  |               |   |   |     |                 |
|                 |                                                  |               |   |   |     |                 |

3. **My Team's Evaluations** (Managers only)-Displays the evaluations for employees in your hierarchy. This includes: **Draft, Before Ratings, Rating,** and **Approval** statuses and can be filtered by employee.

**NOTE:** Clicking on an **Evaluation** name will take you to the specific evaluation in **NEOGOV Perform** to view it and/or complete any associated tasks.

| 111 DASHBOARD                                                                         | Q Search         | 😗 🛱 🎝 🔗 📶 MCSC Manager                  |
|---------------------------------------------------------------------------------------|------------------|-----------------------------------------|
| Dashboard Tasks People Performance Recruiting Onboa                                   | rd Forms Reports |                                         |
| y <sup>s</sup><br>Performance                                                         |                  | 🖉 Journal Entry                         |
| Overview My Evaluations My Team's Evaluations Jour                                    | nal Hub          |                                         |
| $\fbox{$\downarrow$ Sort $\lor$} \qquad \fbox{$\overleftarrow{\neg}$ Filters $\lor$}$ |                  | Q Search by Employee or Evaluation name |
| All Evaluations                                                                       |                  |                                         |
| NEOGOV UPDATE EXAMPLE     Due Tuesday, April 1, 2025                                  | Mcsc Employee    | O     Before Ratings Rating Approval    |
| MGR Training 3/12/25<br>Due Wednesday, December 31, 2025                              | Kcsc Employee    | Before Ratings Rating Approval          |
| First Province 1 Next Last 10                                                         | Heme per page    | Showing 12 of 2 Borns                   |

4. Journal Hub-Displays your Current, Pending, and Draft journal entries. These can be sorted by Create Date Newest First, Create Date Oldest First, Update Date Newest First, and Update Date Oldest First.

**Reminder:** To create a new Journal Entry, click on the blue Journal Entry button in the upper right hand corner of the screen.

| Dashboard | Tasks People Performance Recruiting Onboard Forms Reports                                                                                                    |       |
|-----------|----------------------------------------------------------------------------------------------------|-------|
| UAT       | formance                                                                                                    | 🖉 Jou |
| I en      |                                                                                                    |       |
| Oven      | View My Evaluations My leam's Evaluations                                                                                                    |       |
|           |                                                                                                    |       |
|           | Current (0) Pending (0) Archived (0) All Drafts (0)                                                                                                    |       |
|           |                                                                                                    |       |
|           |                                                                                                    |       |
|           | ↑↓ Sort ∨ X <sup>*</sup> Actions ∨                                                                                                    |       |
|           | Journals can also be created by sending an email to journals-uat@neogov.net. The email subject should be the employee's full name. One attachment can be included (SMB may and supported types) off visitions and visiting of a constraint of the provided type of the sendence of the provided type of the sendence of the provided type of the sendence of the provided type of the provided type |       |
|           | be included (JMb fillax and supported types, pai, xis, xisx, ppt, ppx, pox, doc, docx, tx, ru, binp, gir, jpeg, jpg, prig, ur, un, wp, wpa, csv, zip.)                                                                                                    |       |
|           | Sort: Update Date • Newest First                                                                                                    |       |
|           |                                                                                                    |       |
|           |                                                                                                    |       |
|           | No Data.                                                                                                    |       |
| Irnal Ent | ries                                                                                                    |       |

**Journal entries** are a helpful tool to foster and encourage communication between managers and direct reports in NEOGOV Perform. From the **Unified Dashboard**, journal entries can be entered from the **Dashboard tab**, **Performance tab**, **or from My Profile** and are available to the rater(s) during a performance evaluation (plan) rating.

- Only the original owner of a journal entry can edit or delete it.
- Journal entries are private unless made viewable using the share with feature.
- Objectives and competencies can be tagged in the text of a journal entry which allows for filtering within the rating card.
- Journal entries can be edited, printed, deleted, or archived by the creator only.
- 1. After logging in, you will be at your **Dashboard**.
- 2. As an **employee**, to enter a journal entry for **yourself** you have three options:

**Option 1:** From the **Dashboard** tab, under **Quick Actions**, click on **Write a Journal entry.** This option requires the user to enter who the journal entry is about.

**Option 2:** From the **Dashboard**, click on the **Performance** tab. Click on the **Journal Entry** button in the upper right-hand corner. This option requires the user to enter who the journal entry is about.

| te of Michigan                                                                 |      |                              |   |                   | Dashboard      |
|--------------------------------------------------------------------------------|------|------------------------------|---|-------------------|----------------|
| asks <u>View All</u>                                                           | (23) | Quick Actions                |   | People            | View Tear      |
| To-Do (22) Overdue (1)                                                         |      | Write a Journal entry        | > | MY MANAGER        |                |
| View my tasks related to: All V Myself My                                      | Dire | & View My Requisitions       | > | MD MCSC Director  |                |
| PERFORMANCE • RATING Due Tod                                                   | ау   | So View my Forms Quick Links | > | MY DIRECT REPORTS |                |
| Rating For MCSC Employee's NEOGOV UPD<br>For MCSC Employee • NEOGOV UPDATE EXA |      | S View my current evaluation | > | MCSC Employee     | 1 Overdue Task |
| RECRUITING • REVIEW     Due Frid                                               | ay   |                              |   |                   |                |

- 1. A slide-out window opens. Enter who the journal entry is about, the text of the journal entry, and tag whomever the entry should be shared with.
- Tagging Objectives/Competencies: Objectives/Competencies located in existing evaluations can be tagged by typing the "@" symbol and the beginning of the objective/competency. For example, @adapt would result in adaptability being available for selection within the journal entry text.
- 3. Click on **Submit Journal Entry** to save it. Options **to Discard the Draft** or **Keep as Draft** are also available.

**NOTE**: Clicking on **View related entries** displays previously entered journal entries for the selected employee.

| W  | rite       | a Jo      | ourn       | al Ei       | ntr, <sup>Gi</sup> | ve Fe | edback    |        |           |           |          | Close |
|----|------------|-----------|------------|-------------|--------------------|-------|-----------|--------|-----------|-----------|----------|-------|
| ~  | ME M       | CSC EMP   | LOYEE      | $\otimes$   |                    |       |           |        |           |           | $\sim$   |       |
| 63 |            |           |            |             |                    |       |           |        |           |           |          |       |
|    |            | Write     | a new jo   | ournal er   | ntry               |       |           | View   | related e | entries   |          |       |
|    | в          | Ι         | U          | ļ           | ≔                  | ø     | Ľ         |        | Ē         |           |          |       |
|    | Addi       | ing a jo  | urnal e    | ntry an     | d tagging          | gaco  | ompete    | ncy @a | dapt      |           |          |       |
|    |            |           |            |             |                    |       |           |        |           |           |          |       |
|    |            |           |            |             |                    |       |           |        |           |           |          |       |
|    |            |           |            |             |                    |       |           |        |           |           |          |       |
|    | Draft Auto | osaved or | 1 4/19/202 | 21, 11:25:4 | 4 AM               |       |           |        |           |           |          |       |
|    | Share \    | Nith      |            |             |                    |       |           |        |           |           |          |       |
|    | - Em       | ployee    |            |             |                    |       |           |        |           |           |          |       |
|    | ✓ Ma       | nager(    | s) 🛈       |             |                    |       |           |        |           |           |          |       |
|    | Ma         | nager's   | s Manag    | ger         |                    |       |           |        |           |           |          |       |
|    |            |           |            | Dis         | card Draft         | t K   | leep as D | Draft  | Subn      | nit Journ | al Entry |       |

4. The system will remain on the **Journal Entry** page to allow for additional Journal Entries for the employee. When finished entering Journal Entries, click on the **Close** button to return to the previous page.

**Option 3:** Use the **drop-down arrow next to your name and click My Profile** (upper right-hand corner).

| DASI      | HBOARD       |             |                                         |         | Q Se     | earch   |  |        |   | 0 | Ë | ¢ | ⊘ <sup>1</sup> | MM MCSC Manager |
|-----------|--------------|-------------|-----------------------------------------|---------|----------|---------|--|--------|---|---|---|---|----------------|-----------------|
| Dashboard | Tasks People | Performance | Recruiting                              | Onboard | Forms    | Reports |  |        |   |   |   |   |                | My Profile      |
| JAT       |              |             |                                         |         |          |         |  |        |   |   |   |   |                | Change Password |
| State     | of Michiga   | in          |                                         |         |          |         |  |        |   |   |   |   | L              | Sign Out        |
| Taaka     |              |             | ····· • • · · · · · · · · · · · · · · · | 0       | ick Acti | ione    |  | Poople | ~ |   |   |   |                | V6 T            |

- 1. Under the **Actions** button, click on **Write a Journal Entry**. This option automatically **populates your name** for who the journal entry is about.
- 2. A slide-out window opens. Enter the text of the journal entry, and tag whomever the entry should be shared with.
- Tagging Objectives/Competencies: Objectives/Competencies located in existingevaluations can be tagged by typing the "@" symbol and the beginning of the objective/competency. For example, @adapt would result in adaptability being available for selection within the journal entry text.
- 4. Click on **Submit Journal Entry** to save it. Options **to Discard the Draft** or **Keep as Draft** are also available.

5. Clicking on **View related entries** displays previously entered journal entries for the selected employee.

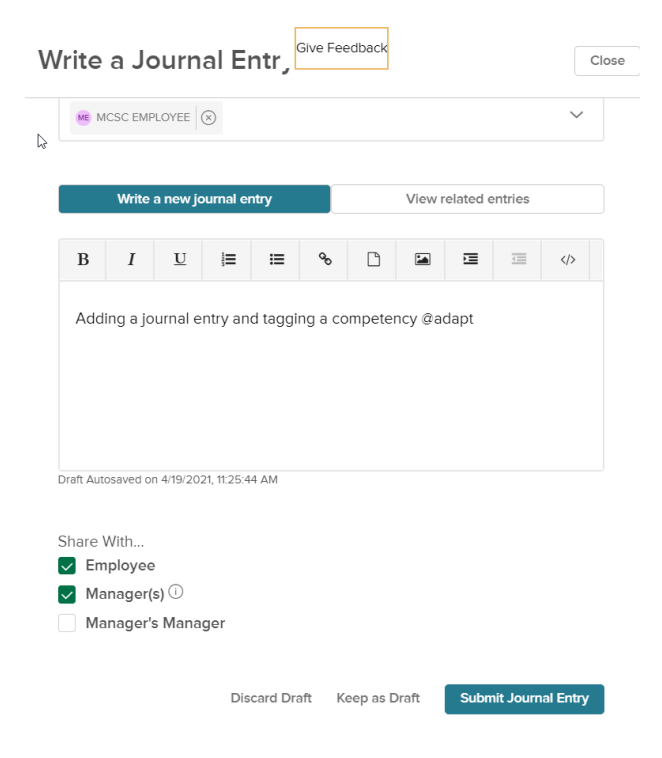

- 6. The system will remain on the **Journal Entry** page to allow for additional Journal Entries for the employee. When finished entering Journal Entries, click on the **Close** button to return to the previous page.
- 3. **Journal entries** can also be added directly from **Outlook**. To send an email from Outlook to NEOGOV Perform:
  - a. Enter the email address journals@neogov.net into the "To" section.
  - b. In the "**Subject**", enter the **employee name** (only) for whom the journal entry is for. The employee name must be spelled correctly and match the employee information in Perform.
  - c. Content entered in the email will be loaded as the journal entry. After entering the journal entry content, type **End journal** so that the system can exclude signatures and other miscellaneous text from being included in the journal entry.

|       | Cut<br>Copy | Calibri (Box - 11 - A A E = ] | - 🍖 🏥 🧞    | Attach Attach Signature | Follow Up •<br>High Importance | Office  |
|-------|-------------|-------------------------------|------------|-------------------------|--------------------------------|---------|
| Clink | Format Pa   |                               | Book Names | File * Item * *         | Low Importance                 | Add-ins |
| Clipt | board       | Ta Dasic lext                 | is inames  | include                 | 18gs 18                        | Add-Ins |
|       | To          | ○ journals@neogov.net;        |            |                         |                                |         |
|       | Cc          |                               |            |                         |                                |         |
|       | 1011 N. 18  | fe nemin                      |            |                         |                                |         |

#### **Check-Ins**

- 1. If a check-in task is assigned to you, when the evaluation is at that step in the process, you will receive an email regarding the task. It will also show up in the **Tasks** section of your dashboard.
  - a. Wait until the task **Due Date** before completing the Check-In Task.
  - b. If the Check-In is part of a sequence of tasks, as soon as the current Check-In is completed, the next Check-In task in the sequence will populate on your dashboard. It is important to verify the task Due Date before completing it. Once completed, the task cannot be unlockedor moved back in the process.
- 2. On the **Dashboard** click on the **Check-In** Task to be completed.

NOTE the following:

- The Task Name is Check-In
- The Employee associated to the Check-In Task
- The Evaluation that the Check-In Task is located
- The Due Date of the Check-In Task

| Q Search                                       |                                                                                                    | 0 🛱                                                                                                    |                                                                                                    |
|------------------------------------------------|----------------------------------------------------------------------------------------------------|----------------------------------------------------------------------------------------------------|----------------------------------------------------------------------------------------------------|
| Onboard Forms Reports                          |                                                                                                    |                                                                                                    |                                                                                                    |
| Quick Actions                                  | Pe                                                                                                    | ople                                                                                                    | View Team                                                                                                    |
| G Write a Journal entry                        | > MY                                                                                                    | MANAGER                                                                                                    |                                                                                                    |
| View My Requisitions                           | >                                                                                                    | MCSC Director                                                                                                    |                                                                                                    |
| S View my Forms Quick Links                    | > MY                                                                                                    | DIRECT REPORTS                                                                                                    |                                                                                                    |
| <ul> <li>View my current evaluation</li> </ul> | >                                                                                                    | MCSC Employee                                                                                                    | 1 Overdue Task                                                                                                    |
|                                                |                                                                                                    |                                                                                                    |                                                                                                    |
|                                                | Q. Search         Onboard       Forms       Reports         Quick Actions       Image: Comparison of the second second s | Q. Search         Onboard       Forms       Reports         Quick Actions       Per         @ Write a Journal entry       >         @ View My Requisitions       >         @ View my Forms Quick Links       >         @ View my current evaluation       > | Q. Search   Onboard   Forms   Reports     Quick Actions   Image: People   Image: People   Image |

3. Click on the **Task** name, **Check-In**, to go to NEOGOV Perform and complete the task. In the **Check-In Window** answer the **required question**. Journal Entries and previously entered Check-Ins are available to add to the comments box. Click on **Publish**.

| Evaluation with Checkin Evaluation Check-In for MCSC EMPLOYEE DRAFT AUTOSAVED ON 04/19/2021 01:03:38 PM                                                                                                    |         |                                                                                              | Close Publish                                                                                                    |
|----------------------------------------------------------------------------------------------------|---------|----------------------------------------------------------------------------------------------|----------------------------------------------------------------------------------------------------|
| marks a required field.                                                                                                    |         | Journal Entries                                                                              | Previous Check-Ins                                                                                                    |
| This check in will be viewable only by the task assignee prior to releasing the evaluation.                                                                                                    | <b></b> | Search Feedback Entries                                                                      |                                                                                                    |
| Oueston 1         Identify Topics to Discuss at Quarterly Touchpoint Meeting •         B       I       U       iz       iz       Image: Image: Imag | Filter  | s: Author: Myself  Mon Apr 19, 2021 11:29 AM Adding a journal entry and E Add to comment box | Date: Past 12 Months         V           MCSC MANAGER As shared agging a competency @adapt         Image: Competency and Competency and Competency an |
| Enter check-in text here.                                                                                                    | ٩       | Wed Feb 03, 2021 09:35 AM<br>Adding a journal entry. Add                                     | I   MCSC MANAGER 🎘 shared                                                                                                    |
|                                                                                                    |         |                                                                                              |                                                                                                    |
| Press Alt - FI0 to move to toolbar. Press ALT - 0 for Help.                                                                                                    |         |                                                                                              |                                                                                                    |

4. After clicking on **Publish**, you will be taken back to your Dashboard. The completed Check-In task will no longer appear in the Task section; however, the next Check-In sequence will be available (if applicable) with a **future due date**. **Do not complete the next Check-In until it is due**.

#### **Performance Evaluation (Plan) Overview**

Employee performance evaluations (plans) will be established for all employees. These evaluations will include tasks to acknowledge the evaluation (plan) and ratings. In addition to the acknowledgement, these evaluations may also include tasks to self-rate your own plan. You will see these tasks in your **My Tasks** section of the dashboard. Once a task is completed, it is removed from

the "current" view of the My Tasks section on the dashboard.

**NOTE**: The **acknowledgement task** will not populate in the **tasks section** of the dashboard for the employee until the performance evaluation (plan) has been started by the manager/supervisor. How to acknowledge a performance evaluation (plan) and rating is covered in the **Acknowledgement of Evaluation (Plan) and Acknowledgement of Rating sections** of this document.

#### Evaluation Details Page:

- 1. The top of the **Evaluation Details** page lists information specific to the performance evaluation (plan)including name, due date, current status, type (periodic or probation), position, and department.
- 2. The performance evaluation (plan) will be in **Draft Status** upon receipt and will remain in that status until it is started by the manager. Changes can be made to objectives and competencies in the plan until the Manager/Supervisor has started the evaluation.
- Most agencies have established performance evaluation (plan) dates. The dates you receive will reflect the established dates for your agency or organizational unit including the Due Date.
- 4. The **Overall Rating** will display as Pending until the performance evaluation (plan) rating has been completed by the manager/supervisor.
- 5. If your agency is using a paper performance plan process, you will be notified and provided instructions on using the **Print a Blank Rating Form** function.
  - a. The Print button does not populate the content of the evaluation, such as rating comments for the employee, until the rating has been completed and submitted by the rater (manager/supervisor).

| NEOGOV 🚦 Dashboard                                                                              | *                                                             |                                     | Q, Search                                                                                                    | 🚺 MCSC MANAGER 🗸 |
|-------------------------------------------------------------------------------------------------|---------------------------------------------------------------|-------------------------------------|----------------------------------------------------------------------------------------------------|------------------|
| Employees Performance Evaluations                                                               | ✓ Library ✓ Reports ✓ Help ✓                                  |                                     |                                                                                                    | ∆ B + ⊙          |
|                                                                                                 | User Guide<br>Dow Date: Thu: Feb. 11, 2021                    |                                     |                                                                                                    |                  |
| Position:<br>PE-DEPARTMENTAL<br>MANAGER-3<br>Department:<br>PE-CIVIL SERVICE<br>COMMISSION MDCS | EVALUATION DETAILS<br>Current Status: Draft<br>Type: Periodic | SCORES<br>OVERALL RATIVO<br>Pending | EMPLOYEE DETALS<br>Position: PE-DEPARTMENTAL MANAGER-3<br>Department: PE-CIVIL SERVICE COMMISSION MDCS<br>Delaism: PE-CIVIL SERVICE ENABLETS |                  |
| View Org Chart                                                                                  | 0                                                             |                                     | DWISION: PE-EMPLOTEC BENEFITS                                                                                                    | 0                |

- 6. The Evaluation Details page will default to displaying the Evaluation Content.
  - a. Objectives are the individual actions the manager/supervisor and employee agree will be rated in this performance evaluation (plan) for the rating period. Objectives should be SMART (Specific, Measurable, Attainable, Relevant, and Time-Based). Please see your HR Office if you need assistance in creating or understanding SMART objectives.

- i. Add/edit/delete Objectives: Employees/Managers can add, edit, and delete objectives until the performance evaluation (plan) is started.
  - 1. To edit objectives after the evaluation (plan) is started, use the pause button and make the changes. Once the changes have been made, the **manager** needs to click on the **Start button** to regenerate the acknowledgement task for the employee.

**NOTE**: Only the user entering the objective can edit or delete it.

- b. **Competencies** are assigned to the performance evaluation (plan) based on Equitable Classification Plan (ECP) Group.
  - i. Add/edit/delete Competencies: Employees/Managers can add, edit, and delete competencies until the performance evaluation (plan) is started.
    - 1. To edit competencies after the evaluation (plan) is started, use the pause button and make the changes. Once the changes have been made, the **manager** needs to click on the **Start button** to regenerate the acknowledgement task for the employee.
- c. Some Managers/Supervisors may solicit employee assistance in the addition of competencies. Other Managers/Supervisors may complete all the evaluation (plan) updates in Perform.

| MCSC MANAGER                                                                                                    | User Guide<br>Due Date: Thu. Feb. 11, 2021                    |                                             |                                                                                                    |                                                                                                    |
|----------------------------------------------------------------------------------------------------|---------------------------------------------------------------|---------------------------------------------|----------------------------------------------------------------------------------------------------|----------------------------------------------------------------------------------------------------|
| Position:<br>PE-DCPARTMENTAL<br>MANAGER-3<br>Department:<br>PE-CIVIL SERVICE<br>COMMISSION MDCS<br>View Org Chart | EVALUATION DETAILS<br>Current Status: Draft<br>Type: Pencelic | ٥                                           | SCORES<br>OVERALL METHO<br>Pending                                                                                  | EMPLOYE DETALS<br>Phatman: PE-CPNaTMENTAL MAALGER 3<br>Department: PE-CVX SERVICE COMMISSION INDOS<br>DMAIRE: PE-LINE/OYEE REMITITS |
| Manager(s)                                                                                                    | Content Process                                               |                                             |                                                                                                    |                                                                                                    |
|                                                                                                    |                                                               |                                             |                                                                                                    |                                                                                                    |
| Direct Reports                                                                                                    | Objective Section                                             |                                             |                                                                                                    |                                                                                                    |
|                                                                                                    |                                                               | Description                                 |                                                                                                    | Present                                                                                                    |
| •                                                                                                    | nems                                                          | Description                                 |                                                                                                    | Progress                                                                                                    |
|                                                                                                    | Assign an Objective Here                                      | Add objective text.                         |                                                                                                    | 0%                                                                                                    |
|                                                                                                    | COMPETENCY SECTION   STANDARD 3 POINT SCALE                   | : ()                                        |                                                                                                    | 4                                                                                                    |
|                                                                                                    | Items                                                         | Description                                 |                                                                                                    |                                                                                                    |
|                                                                                                    | Valuing Diversity and Inclusion (310)                         | Actively appreciating and including the di- | verse capabilities, insights, and ideas of others and working effectively and respectfully with individuals of dive | rse backgrounds, styles, abilities, and motivations.                                                                                |
|                                                                                                    | Delegating Responsibility (310)                               | Allocating decision-making authority and/   | or task responsibility to appropriate others to maximize the organization's and individual's effectiveness.         |                                                                                                    |
|                                                                                                    |                                                               |                                             |                                                                                                    |                                                                                                    |

7. Notes/Attachments can be added within the evaluation with items specific to the rating period.

**NOTE**: This section cannot be modified once entered. Please contact the NEOGOV mailbox at <u>MCSC-NEOGOV@michigan.gov</u> for assistance in editing/removing content from this section.

Notes & Attachments

+ Add Notes & Attachments

8. The Process Timeline portion of the performance evaluation (plan) includes the following:

a. The Before Ratings Signature for the employee (Evaluation (Plan) Acknowledgement) is defaulted via the performance evaluation (plan) program. The acknowledgement is used to have an employee certify that they have seen and reviewed the objectives and competencies assigned in the performance evaluation (plan) that will be used for the current rating period.

**NOTE:** The evaluation (plan) acknowledgement task is not available to an employee until theperformance evaluation is **started by the manager**. How to acknowledge a performance evaluation (plan) is covered in the **Acknowledgement of Evaluation** (**Plan**) section of this document.

| Composition of the second of the second of t | USER GUIDE EVAL ∠<br>Due Date: Fri. Dec. 31, 2021 ∠<br>Copy |                                                                   |                          |                   |                                                                                                    |  |  |
|----------------------------------------------------------------------------------------------------|-------------------------------------------------------------|-------------------------------------------------------------------|--------------------------|-------------------|----------------------------------------------------------------------------------------------------|--|--|
|                                                                                                    | EVALUATION<br>Current Stat<br>Type: Perior<br>Evaluation P  | DETALS<br>al: Define Remons<br>for<br><br>More Standardo<br><br>O | SCORES<br>OVERALI<br>Pen | . RATING<br>Ging  | EMPLOYEE DETAILS<br>Publice: PE-DESNATIVEYTAL ANALYSTA<br>Department: PE-CVR. SERVICE COMMISSION MOCS<br>Division: PE-BAS SECURITY |  |  |
| Manager(s)                                                                                                    | Content<br>• Indica                                         | Process<br>les à required step                                    |                          |                   |                                                                                                    |  |  |
|                                                                                                    | Ō                                                           | Before Ratings<br>Signature *<br>MCSC EMPLOYEE                    | Due<br>Mon, Apr 26, 2021 | Status<br>Current |                                                                                                    |  |  |
|                                                                                                    |                                                             | Ratings                                                           |                          |                   |                                                                                                    |  |  |
|                                                                                                    | 2                                                           | Rating *<br>MCSC MANAGER                                          | Due<br>Fri, Dec 31, 2021 | Status<br>Pending | Weight<br>500 %                                                                                                    |  |  |
|                                                                                                    |                                                             | After Ratings                                                     |                          |                   |                                                                                                    |  |  |
|                                                                                                    | 3                                                           | Signature *<br>MCSC EMPLOYEE                                      | Due<br>Fri, Dec 31, 2021 | Stetus<br>Pending |                                                                                                    |  |  |

- b. **Self/Peer Ratings** can be used to assign a self/peer rating to the performance evaluation (plan). Please contact your HR Office to have self/peer ratings added to the evaluation (plan).
- c. The **Rating of Record (supervisor/manager rating)** is assigned on the performance evaluation (plan) program.

**NOTE:** The manager/supervisor is required to rate the employee before the performance evaluation (plan) due date. The manager/supervisor rating due date in the example above is Dec 31, 2021. The manager/supervisor serves as the **Rater of Record**.

- d. The After Ratings Signature for the employee (Rating Acknowledgement) is defaulted via the performance evaluation (plan) program. The rating acknowledgement is used to have the employee certify that they have seen and reviewed the performance evaluation (plan) rating for the current rating period. How to acknowledge a performance rating is covered in the Acknowledgement of Ratings section of this document.
- e. Tasks can be added to the performance evaluation (plan) and will be covered in the

Notes/Attachments/Tasks section of this document.

- 9. When the performance evaluation (plan) is ready for employee acknowledgement, the Manager/Supervisor will start the evaluation (plan). Once the evaluation (plan) is started, changes cannot be made to the evaluation (plan) unless it is reverted to draft status by using the Pause Evaluation button at the top of the evaluation. This will be covered in more detail in the Edit/StartPerformance (Evaluation) Plan section of this document.
- 10. After the performance evaluation (plan) is started, an email is sent to the employee asking them to acknowledge the evaluation (plan). After the acknowledgment of the evaluation (plan), if additional acknowledgements or employee self-ratings are not required, a **Rate** task and button appears for the manager indicating the evaluation (plan) is ready for rating. (A rate task/button will only populate for the employee if a self-rating is assigned to the evaluation).
- 11. Once ready for acknowledgement/review, the **Status** of the performance evaluation (plan) changes from **Draft** to **Before Ratings**.
- 12. The performance evaluation (plan) content, such as objectives/competencies, can now be printed using the **Print** feature.

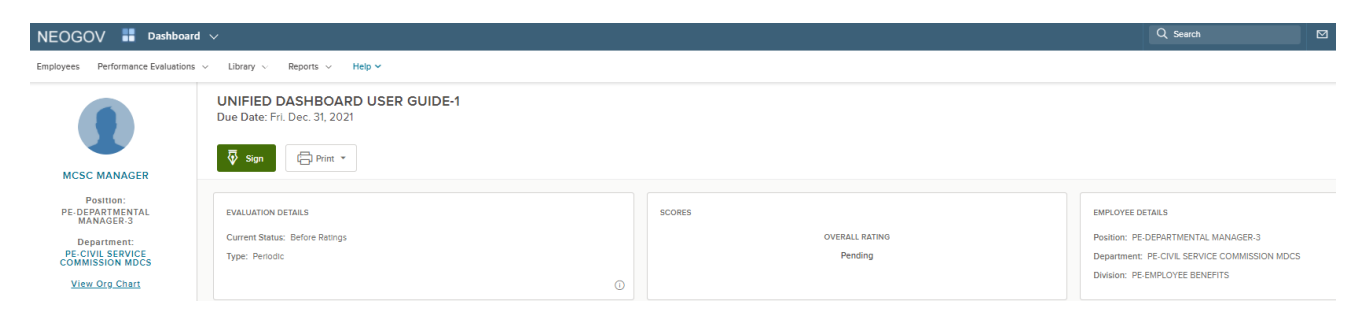

#### Add Content to Performance Evaluation (Plan)

After logging in, from the **Dashboard**, one of the following will apply:

1. **Employee**—Click on the **Performance tab** from the top sub menu.

| DASHBOARD                                                                                                    | Q Search                    |   | 0 🛱               |                |
|----------------------------------------------------------------------------------------------------|-----------------------------|---|-------------------|----------------|
| ashboard Tasks People Performance Recruiting C                                                                     | nboard Forms Reports        |   |                   |                |
| State of Michigan                                                                                                  |                             |   |                   | Dashboard v    |
| Tasks View All (22)                                                                                                | Quick Actions               |   | People            | View Team      |
| To-Do (21) Overdue (1)                                                                                             | Write a Journal entry       | > | MY MANAGER        |                |
| View my tasks related to: All  Myself My Dire                                                                      | S View My Requisitions      | > | MD MCSC Director  |                |
| RECRUITING - REVIEW     Due Friday                                                                                 | S View my Forms Quick Links | > | MY DIRECT REPORTS |                |
| Job: Prod Support Testing 020525 (Prod Sup<br>Department: Z1 CSC/0BAS Administrative Use<br>Only<br>Conditiates: 2 | View my current evaluation  | > | MCSC Employee     | 1 Overdue Task |
| PERFORMANCE • EVALUATION Due 04/08/25                                                                              |                             |   |                   |                |

a. The **Performance** tab will open to the **Overview** menu option. On the **Overview** page, you can see your **current evaluation in the My Current Evaluation section**. This section provides the name of the evaluation, the due date, and the current status. To access the content of the evaluation, **click on the Evaluation Title**.

| D | Performance                                                                                                    |                | 🖉 Journal Entry                                                                                                    |
|---|----------------------------------------------------------------------------------------------------|----------------|----------------------------------------------------------------------------------------------------|
|   | Overview My Evaluations My Team's Evaluations                                                                                | Journal Hub    |                                                                                                    |
|   |                                                                                                    |                |                                                                                                    |
|   | My Tasks                                                                                                    |                | My Current Evaluation My Evaluations                                                                                                    |
|   | ACKNOWLEDGMENT      MM     Sign UNIFIED DASHBOARD USER GUIDE-1 for MCSC MANAGER     For you - UNIFIED DASHBOARD USER GUIDE-1 | ▲ Due 02/12/21 | User Guide Cue Thursday, February 11, 2021 Control Control Co |
|   | CHECK IN<br>Check In<br>For MCSC EMPLOYEE - Evaluation with Checkin                                                          | Due 07/19/21   | <ul> <li>Perform Links</li> <li>Performance Evaluation List</li> <li>Objective List</li> <li>Competency List</li> </ul>                                                                                                    |

b. The **My Evaluations** link in the My Current Evaluation section of the Overview tab, and the **My Evaluations menu** tab both take you to the page that displays all your evaluations. To access the content of an evaluation, **click on the Evaluation Title**.

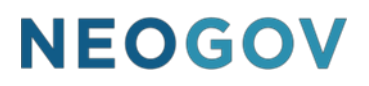

#### Performance

| Overv   | iew My Evaluations                                                                    | My Team's Evaluations | Journal Hub |
|---------|---------------------------------------------------------------------------------------|-----------------------|-------------|
| My Ev   | valuations                                                                            |                       |             |
| Current | : (1)                                                                                 |                       |             |
|         | <b>User Guide</b><br>Due Thursday, Feb 11th 2021<br>Status: Draft                     |                       |             |
| Upcom   | ing (1)                                                                               |                       |             |
|         | UNIFIED DASHBOARD USER GUIDE-1<br>Due Friday, Dec 31st 2021<br>Status: Before Ratings |                       |             |

2. Manager-there are Two ways to access the evaluations of your direct reports.

**Option 1**: From your **Dashboard**, in the **People** section, click on the name of the direct report whose performance evaluation (plan) you wish to view/edit/start.

| DASHBOARD Q Search                                                                               |                                  | ⑦ 芭 ム 🔊 M MCSC Ma              |
|--------------------------------------------------------------------------------------------------|----------------------------------|--------------------------------|
| Dashboard Tasks People Performance                                                               | Recruiting Onboard Forms Reports |                                |
| state of Michigan                                                                                |                                  | Dashboard ∨                    |
| Tasks <u>View All (22)</u>                                                                       | Quick Actions                    | People <u>View Team</u>        |
| To-Do (21) Overdue (1)                                                                           | Vite a Journal entry             | MY MANAGER                     |
| View my tasks related to:                                                                        | ∂ View My Requisitions >         | MD MCSC Director               |
| E RECRUITING • REVIEW Due Friday                                                                 | Ø View my Forms Quick Links →    | MY DIRECT REPORTS              |
| Job: Prod Support Testing<br>Department: Z1 CSC/OBAS<br>Administrative Use Only<br>Candidates: 2 |                                  | ME MCSC Employee 10verdue Task |
| PERFORMANCE · Due 04/08/25                                                                       |                                  |                                |

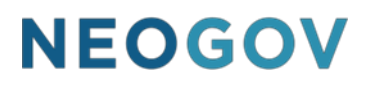

- 1. You will be taken to your direct report's **People/Employee Profile** (Employee Details page).
  - a) Click on the **Performance** tab to see all of the employee's evaluations.

| People / MCSC's Profile                                              |                                              |            |
|----------------------------------------------------------------------|----------------------------------------------|------------|
| MCSC EMPLOY<br>PE-DEPARTMENTAL ANALYST<br>PE-CIVIL SERVICE COMMISSIO | EE<br>-a<br>DN MDCS                          |            |
| Job & Pay Performance                                                | Documents                                    | Onboarding |
| Performance                                                          |                                              |            |
| Performance Evaluations                                              | Active                                       |            |
| Current                                                              |                                              |            |
| E Testing Conditional Ste<br>▲ Due Wednesday, March<br>⊘             | p<br>h 31, 2021 • Type: Periodic<br>Approval |            |

- b) Select the Performance Evaluation (Plan). The system will redirect you to the NEOGOV Performance product, Evaluation Details page. Enter the content (Objectives/Competencies) and then "start" it by clicking on the Start button.
- **Option 2**: From your **Dashboard**, click on the **Performance** tab in the **sub menu**.

| DASHBOARD                                                                                                    | Q Search                                       |   | 0 B 4             | ) O            |
|----------------------------------------------------------------------------------------------------|------------------------------------------------|---|-------------------|----------------|
| Dashboard Tasks People Performance Recruiting                                                                        | Dnboard Forms Reports                          |   |                   |                |
| State of Michigan                                                                                                    |                                                |   |                   | Dashboard ~    |
| Tasks View All (22)                                                                                                  | Quick Actions                                  |   | People            | View Team      |
| To-Do (21) Overdue (1)                                                                                               | ₿ Write a Journal entry                        | > | MY MANAGER        |                |
| View my tasks related to: All  Myself My Dire                                                                        | S View My Requisitions                         | > | MD MCSC Director  |                |
| RECRUITING - REVIEW     Due Friday                                                                                   | View my Forms Quick Links                      | > | MY DIRECT REPORTS |                |
| MM Job: Prod Support Testing 020525 (Prod Sup<br>Department: Z1 CSC/OBAS Administrative Use<br>Only<br>Candidates: 2 | <ul> <li>View my current evaluation</li> </ul> | > | ME MCSC Employee  | 1 Overdue Task |
| PERFORMANCE • EVALUATION Due 04/08/25                                                                                |                                                |   |                   |                |

2. From the **Performance** page, click on the **My Team's Evaluations** tab.

**NOTE:** This page can be filtered by employee.

3. Select **the Performance Evaluation** (Plan) for the employee. The system will redirect you to the NEOGOV Performance product, **Evaluation Details** page. Enter the **content** (Objectives/Competencies) and then "start" it by clicking on the **Start** button.

| Performance                | е                                   |                       |                    | 🖉 Journal Entry                         |
|----------------------------|-------------------------------------|-----------------------|--------------------|-----------------------------------------|
| Overview                   | My Evaluations                      | My Team's Evaluations | Journal Hub        |                                         |
| My Team's Eva              | aluations (4)                       |                       |                    |                                         |
| 0                          |                                     | 2                     | 0                  | 2                                       |
| Draft                      |                                     | Before Ratings 🛛 🔓    | Reting             | Approval                                |
| _                          |                                     |                       |                    |                                         |
| ↑↓ Sort 🗸                  | Filters 🗸                           |                       |                    | Q Search by Employee or Evaluation name |
| All Evaluations            |                                     |                       |                    |                                         |
| E Evaluation<br>Due Monday | with Checkin<br>y, January 31, 2022 |                       | (MC) Mcsc Employee | Before Ratings Rating Approval          |
| USER GUIE<br>Due Friday, D | DE EVAL<br>December 31, 2021        |                       | Mcsc Employee      | Gefore Ratings Rating Approval          |

#### **Add/Delete Objectives**

1. After selecting the specific evaluation (discussed above), on the **Evaluations Details page**, click on **Add Items** and select from the options. The options include selecting an objective

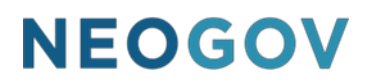

from a library, rolling over objectives used in previous evaluations, and writing a new objective.

**NOTE:** Employees can edit/add/delete objectives until the performance evaluation (plan) is started by the manager.

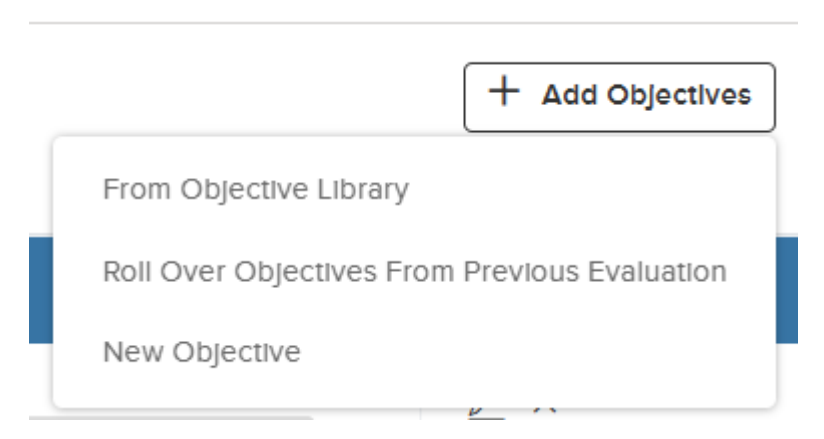

- 2. Department strategic objectives will be available with the **From Objective Library** option. If your department is using this functionality, you will be instructed on what to select from the library.
- 3. The selection of the option to Roll Over Objectives from Previous Evaluation will prompt a new window to open.

| Roll   | Roll Over Objectives From Previous Evaluation |            |                                                           |          |   |  |
|--------|-----------------------------------------------|------------|-----------------------------------------------------------|----------|---|--|
| Object |                                               | Q          |                                                           |          |   |  |
|        | Name 🗲                                        | Category 💠 | Description 🗘                                             | Due Date | ¢ |  |
|        | Q Search                                      | Q Search   | Q Search                                                  | Q Search |   |  |
|        | Support NEOGOV eForms                         | Employee   | Continue to support NEOGOV eForms including working       |          |   |  |
|        | Support NEOGOV Onboard                        | Employee   | Continue to support NEOGOV Onboarding including wo        |          |   |  |
|        | Remote Work Standards                         | Employee   | As remote work continues, enter daily journal entries int |          |   |  |

The user selects the objectives to add to the evaluation and then clicks on Save.

4. The Add New function will prompt the Add Objective slide-out window to open. Add the Objective Title in the Objective Name field. A due date is not required but can be entered if desired. Add a Description to ensure both the employee and manager/supervisor are clear on what the objective is intended to achieve and how it will be measured. Select a Category for the objective. Most objectives will be categorized as Employee. Under the additional settings tab, a priority can be selected. Reminder settings can also be set.

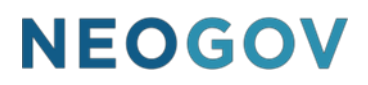

a. Objectives are considered due on the due date of the evaluation. If a separate objective due date and related reminder settings are configured for a specific objective, the system will send emails to the employee regarding the objective.

**Objective Categories** are outlined below:

- Department Plan objectives are associated with the department's strategic plan, mission, vision, etc.
- Strategic Plan objectives are associated with the strategic plan, initiatives, projects, business plan, etc.

Cancel Save and Add Another Save

• Employee objectives are associated with the employee's activities for the review (evaluation) period.

| * Fields are required.           |            |     |  |
|----------------------------------|------------|-----|--|
| Objective Name *                 |            |     |  |
| Add Objective Name Here          |            |     |  |
| Objective Due Date               | Category * |     |  |
| select date (MM/DD/YYYY)         | Employee   | ~   |  |
| Description                      | Descript   | ion |  |
| Add the description in this box. | •          |     |  |

#### 3. Click on Save

Sective Add Objective

4. Repeat these steps for any additional objectives.

**NOTE**: Each objective is accompanied by a **Progress** slider bar, which may be used to update the percentage completed for that objective. The progress bar is not tracked/reported on within the system. However, report options are available for this information in the Reports menu. (The slider bar appears on the **Evaluation Details page** in the Objectives section.)

5. To Edit an Objective, click on the pencil icon.

**NOTE**: Only the creator of the objective can edit it. Objectives added as "New Objectives" can be edited (Objectives added from the Library are not editable).

6. To **delete** an objective, click on the "**X**" icon in the Actions column. The system will prompt you to confirm the deletion of the objective.

| USER GUIDE EVAL<br>Due Date: Fri. Dec. 31, 2021                                 |          |                                                                                                    |          |  |  |  |  |  |  |  |  |
|---------------------------------------------------------------------------------|----------|----------------------------------------------------------------------------------------------------|----------|--|--|--|--|--|--|--|--|
| Dirint • Start                                                                  |          |                                                                                                    |          |  |  |  |  |  |  |  |  |
| EVALUATION DETAILS<br>Current Status: Droft<br>Type: Periodic                   | SCORES   | EMPLOYEE DETAILS<br>Position: PE-DEPARTMENTAL ANALYST-A<br>Department: PE-GIVIL SERVICE COMMISSION MI<br>Division: PE-BAS SECURITY | ocs<br>© |  |  |  |  |  |  |  |  |
| Content Process           Process           Process           Objective Section |          |                                                                                                    |          |  |  |  |  |  |  |  |  |
| Items Description                                                               |          | Progress                                                                                                    | Actions  |  |  |  |  |  |  |  |  |
| Add Objective Name Here Add the description in t                                | nis box. | 0%                                                                                                    | ∠ ×      |  |  |  |  |  |  |  |  |

#### **Bulk Objectives**

If you are a **Manager**, the ability to add an objective to multiple employees at the same time is available using a **bulk tool**.

- 1. Select an employee's evaluation to work on. The system will redirect you to the NEOGOV Performance product, **Evaluation Details** page.
- 2. In the **Performance Evaluations** menu, along the top of the page, select **Performance Evaluation List**.

The **Evaluation List** will populate, displaying only the employee evaluations associated to the manager.

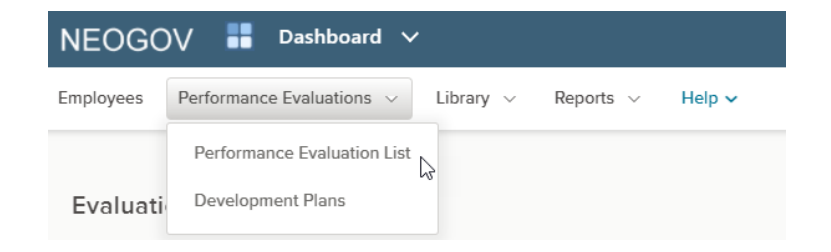

3. On the **Evaluation List**, select the employees/evaluations that will receive the objective(s). Objectives can be added to evaluations in **Draft**, **Before Ratings**, and **Rating** statuses only.

| NEO      | GOV 🔡 Dashboard 🗸                  |                    |               |                                  |                  | ۹        | Search      |                | 🚺 MCSC MANAGER 🗸 |
|----------|------------------------------------|--------------------|---------------|----------------------------------|------------------|----------|-------------|----------------|------------------|
| Employee | es Performance Evaluations v Libra | ry 🗸 Reports 🗸 Hel | p 🗸           |                                  |                  |          |             |                | A B + C          |
|          |                                    |                    |               |                                  |                  |          |             |                |                  |
| Evalu    | lation List                        |                    |               |                                  |                  |          |             |                |                  |
| @ E      | valuation List 25 Bulk Actions     |                    |               |                                  |                  |          |             |                | III 🝸 Q          |
|          | Q. Name                            | Q Employee #       | Q Employee    | Q Department                     | Q Raters of Reco | Q Type   | Q. Due Date | Q. Status      | Actions          |
|          | UNIFIED DASHBOARD EE USER GUIDE-1  | 1111112            | MCSC EMPLOYEE | PE-CIVIL SERVICE COMMISSION      | MCSC MANAGER     | Periodic | 09/30/2021  | Completed      |                  |
|          | UNIFIED DASHBOARD USER GUIDE-1     | 11111113           | MCSC MANAGER  | PE-CIVIL SERVICE COMMISSION MDCS | ON HRUSER        | Periodic | 12/31/2021  | Before Ratings |                  |
|          | EE UNIFIED DASHBOARD USER GUIDE-2  | 1111112            | MCSC EMPLOYEE | PE-CIVIL SERVICE COMMISSION MDCS | MCSC MANAGER     | Periodic | 12/31/2021  | Canceled       |                  |
|          | User Guide                         | 1111113            | MCSC MANAGER  | PE-CIVIL SERVICE COMMISSION MDCS | ON HRUSER        | Periodic | 02/11/2021  | Draft          |                  |

4. Click on the **Bulk Actions button**. Select Assign Objectives from the Evaluation Bulk Actions section.

| NEO      | GOV 👬 Dashboard 🗸                 | Q, Searc       | Actions       | Done                             |                   |          |      |                         |       |
|----------|-----------------------------------|----------------|---------------|----------------------------------|-------------------|----------|------|-------------------------|-------|
| Employee | s Performance Evaluations ~ Libra | ry v Reports v | Help 🗸        |                                  |                   |          |      | EXPORT ACTIONS          |       |
| Evalu    | ation List                        |                |               |                                  |                   |          |      | Export to PDF           | d Por |
| @ Ev     | raluation List 🖉 Bulk Actions     |                |               |                                  |                   |          |      | Export to Excel         | INLS  |
| •        | Q Name                            | Q. Employee #  | Q Employee    | Q Department                     | Q, Raters of Reco | Q Type   | 0    | Export to CSV           | CSU   |
| 0        | UNIFIED DASHBOARD EE USER GUIDE-1 | 11111112       | MCSC EMPLOYEE | PE-CIVIL SERVICE COMMISSION      | MCSC MANAGER      | Periodic | 09/: | EVALUATION BULK ACTIONS |       |
|          | UNIFIED DASHBOARD USER GUIDE-1    | 1111113        | MCSC MANAGER  | PE-CIVIL SERVICE COMMISSION MDCS | ON HRUSER         | Periodic | 12/3 | Assign Objectives       | Ŷ     |
|          | EE UNIFIED DASHBOARD USER GUIDE-2 | 11111112       | MCSC EMPLOYEE | PE-CIVIL SERVICE COMMISSION MDCS | MCSC MANAGER      | Periodic | 12/3 | Print                   | ē     |

On the Objectives Assignment page, click on the +Objective button to add the Objective.
 From Library allows for the assignment of existing Objectives housed in the Objective Library. New Objective allows for the creation of a new Objective.

| Step 2 of 3: Objectives Assignment |              |   |                                  |      |          |     |            |   |                |   | +      | Objective |                          |            |      |
|------------------------------------|--------------|---|----------------------------------|------|----------|-----|------------|---|----------------|---|--------|-----------|--------------------------|------------|------|
|                                    |              |   |                                  |      |          |     |            |   |                |   |        |           |                          | From Libra | ry   |
|                                    |              |   |                                  |      |          |     |            |   |                |   |        |           |                          | New Object | tive |
|                                    |              |   | d                                | P    |          |     |            |   |                |   |        |           |                          |            |      |
| No Okintika hara bara adad         |              |   |                                  |      |          |     |            |   |                |   |        |           |                          |            |      |
|                                    |              |   | No Objectives in                 | Idvs | e been a | uue | -u         |   |                |   |        |           |                          |            |      |
|                                    |              |   |                                  |      |          |     |            |   |                |   |        |           |                          |            |      |
|                                    |              |   |                                  |      |          |     |            |   |                |   |        |           |                          |            |      |
| Selected Evaluations               |              |   |                                  |      |          |     |            |   |                |   |        |           |                          |            | Q    |
|                                    |              |   |                                  |      | -        |     |            |   |                |   |        |           |                          |            |      |
| Name                               | Employee     | ÷ | Department                       |      | Туре     | •   | Due Date   | ÷ | Status ‡       | 0 | verdue | ÷         | Section to Add Objective |            |      |
| UNIFIED DASHBOARD USER GUIDE-1     | MCSC MANAGER |   | PE-CIVIL SERVICE COMMISSION MDCS |      | Periodic |     | 12/31/2021 |   | Before Ratings | N | 0      |           | Objective Section        |            | ~    |

 Enter the Objective Name, Description, and select a Category (usually Employee). When finished, click on Save.

| 贤 Add Objective       |                |            | Cancel Save and Add Another Save |
|-----------------------|----------------|------------|----------------------------------|
| General               |                |            |                                  |
|                       |                |            |                                  |
| * Fields are required | i.             |            |                                  |
| Objective Name *      | T              |            |                                  |
| Add Objective Nam     | e Here         |            |                                  |
| Objective Due Date    |                | Category * |                                  |
| select date (f        | MM/DD/YYYY)    | Employee v |                                  |
| Description           | n in this hav! |            |                                  |
| Add the description   | in mana boxi   |            |                                  |
|                       |                |            |                                  |

7. Enter any additional Objectives that should be added to the selected employees via the bulk action tool. When finished, select **Objective** for the section where the Objective(s) will be added within the evaluation. Click on **Next**.

| Selected Evaluations           |              |                                  |          |            |                |           |                          | Q |
|--------------------------------|--------------|----------------------------------|----------|------------|----------------|-----------|--------------------------|---|
| Name 🔺                         | Employee \$  | Department ‡                     | Type 🗘   | Due Date 🗘 | Status ‡       | Overdue 🗘 | Section to Add Objective |   |
| UNIFIED DASHBOARD USER GUIDE-1 | MCSC MANAGER | PE-CIVIL SERVICE COMMISSION MDCS | Periodic | 12/31/2021 | Before Ratings | No        | Objective Section        | ~ |

8. On the Confirmation page, review the data and click on **Submit** to add the Objective(s).

| tep 2 of 3: Confirmation Page |                                |                   |                   |                       |                   |                          |  |  |  |  |
|-------------------------------|--------------------------------|-------------------|-------------------|-----------------------|-------------------|--------------------------|--|--|--|--|
| Employee Name 🔺               | Evaluation Name                | Evaluation Type 🗘 | Evaluation Status | Evaluation Due Date 🗘 | Section Name      | Section Response Format  |  |  |  |  |
| MCSC MANAGER                  | UNIFIED DASHBOARD USER GUIDE-1 | Periodic          | Before Ratings    | 12/31/2021            | Objective Section | Standard 3 Point Scale   |  |  |  |  |
|                               |                                |                   |                   |                       |                   | Showing 1 - 1 of 1 items |  |  |  |  |
|                               |                                |                   | Edit Submit       |                       |                   |                          |  |  |  |  |

9. A confirmation page will display when the action is complete.

| NEOGOV 🗵 Perform 🗸                                                                                                    | Q. Search 🛛 🗐 🖸 🕕 MCSC MANAGER 🗸 |
|----------------------------------------------------------------------------------------------------|----------------------------------|
| Dashboard Employees Performance Evaluations v Library v Reports v Help v                                                                                                   | ± 10 + ©                         |
|                                                                                                    |                                  |
| Step 3 of 3: Bulk Actions Status                                                                                                    | < Go back                        |
|                                                                                                    |                                  |
| Action progress<br>If selecting many records, the bulk action may require some time to complete. You can check the progress and results of the bulk action on this screen. |                                  |
| $\odot$ Bulk operation is complete, records that could not be processed are shown below.                                                                                   |                                  |
| 80%                                                                                                    |                                  |

#### **Competencies**

1. On the **Evaluations Details page**, to add **Competencies** to the evaluation (plan), click on **Add Items** and select **From Competency Library** or **From Class Specification**.

**NOTE:** From Competency Library allows you to select the competencies to add. FromClass Specification adds every competency from the ECP Group to the section.

**NOTE:** Employees can add/delete competencies until the performance evaluation (plan) isstarted.

2. Competencies are assigned to the performance evaluation (plan) based on ECP (Equitable

Classification Plan) Group. If you do not know your Group, you can find the information in the Compensation Manual. The Compensation Manual is available on the Civil Service Commission (intranet) Insider in the Important Links section.

- a. Click on Section A in the Compensation Manual.
  - Compensation Plan 4/4/2021 (PDF Version)
    NOTE: The PDF version of the Compensation Plan is static and not updated throughout the fiscal year.
    Section A Alphabetic List of Classes 4/4/2021 2
    Section B Numeric List of Pay Ranges 4/4/2021 2
    Section C Pay Schedules for Classifications in Performance Pay Programs, Senior Attorney, IT Analysts/Coordinators P11, State Police Digital Forensics Analyst, Student
- b. Locate your **HRMN Position Description** (job classification) and review the information in the Job Class column. CL1 is Group 1; CL2 is Group 2; CL3 is Group 3 (there is a Group 3 Manager and a Group 3 Supervisor); CL4 is Group 4.

| HRMN Position Description | Grade | Core Pos Code | Schedule | Unit | Exempt | Salary<br>Class | Pay<br>Plan | Shift | Job<br>Cat | Job<br>Class | 04/04/2021<br>Minimum | 04/04/2021<br>Maximum |
|---------------------------|-------|---------------|----------|------|--------|-----------------|-------------|-------|------------|--------------|-----------------------|-----------------------|
| Departmental Analyst-E    | 9     | DEPTALTE      | NERE-174 | Y99  | Ν      | Н               | BWN2        | Y     | 2          | CL2          | \$21.66               | \$27.20               |
| Departmental Analyst-E    | 10    | DEPTALTE      | NERE-174 | Y23  | Ν      | н               | BWN2        | Υ     | 2          | CL2          | \$20.88               | \$28.74               |
| Departmental Analyst-E    | 10    | DEPTALTE      | NERE-174 | Y99  | Ν      | н               | BWN2        | Υ     | 2          | CL2          | \$20.88               | \$28.74               |
| Departmental Analyst-E    | P11   | DEPTALTE      | NERE-174 | Y23  | Υ      | н               | BWE1        | Υ     | 2          | CL2          | \$23.27               | \$33.95               |

3. From the **Competency Library**, select the appropriate competency by clicking in the checkbox in front of it and selecting **Save**.

Assistants, Transitional and Bargaining Unit T01 4/4/2021 📆

**NOTE**: Competencies are entered in NEOGOV Perform with (100), (200), (310), (320), or (400) afterthem. The following applies:

- Group 1 competencies are followed by (100)
- Group 2 competencies are followed by (200)
- Group 3 MGR competencies are followed by (310)
- Group 3 SPV competencies are followed by (320)
- Group 4 competencies are followed by (400)

| Adď  | Items                              |                      | Cancel Save                                                                                                    |
|------|------------------------------------|----------------------|----------------------------------------------------------------------------------------------------|
| Comp | etency library                     |                      | ٩                                                                                                    |
| 2    | records are selected.              |                      | Select all 17 records Clear selection                                                                              |
|      | Q 100 ×                            | Q Category           | Q Description                                                                                                    |
|      | Adaptability (100)                 | Group 1 Competencies | Maintaining effectiveness when experiencing major changes in personal work tasks or the work environment; a        |
|      | Applied Learning (100)             | Group 1 Competencies | Assimilating and applying new job-related information in a timely manner.                                          |
|      | Building Customer Loyalty (100)    | Group 1 Competencies | Effectively meeting customer needs; building productive customer relationships; taking responsibility for custom   |
|      | Communication (100)                | Group 1 Competencies | Clearly conveying and receiving information and ideas through a variety of media to individuals or groups in a m   |
|      | Contributing to Team Success (100) | Group 1 Competencies | Actively participating as a member of a team to move the team toward the completion of goals.                      |
|      | Decision Making (100)              | Group 1 Competencies | Identifying and understanding issues, problems, and opportunities; comparing data from different sources to dra    |
|      | Impact (100)                       | Group 1 Competencies | Creating a good first impression, commanding attention and respect, showing an air of confidence.                  |
|      | Initiating Action (100)            | Group 1 Competencies | Taking prompt action to accomplish objectives; taking action to achieve goals beyond what is required; being pr    |
|      | Innovation (100)                   | Group 1 Competencies | Generating innovative solutions in work situations; trying different and novel ways to deal with work problems a   |
|      | Integrity/Honesty (100)            | Group 1 Competencies | Contributing to maintaining the integrity of the organization; displaying high standards of ethical conduct and un |
| <<   | < 1 2 > >> Items per page 1        | o                    | Showing 1 - 10 of 17 items                                                                                         |

4. To **delete** a competency, click on the "**x**" icon.

| ₽<br>C | <pre>     competency section   standard 3 POINT Scale ①     Competency Section     +  </pre> |                                                                                                    |         |  |  |  |  |  |  |
|--------|----------------------------------------------------------------------------------------------|----------------------------------------------------------------------------------------------------|---------|--|--|--|--|--|--|
|        | ltems                                                                                        | Description                                                                                                    | Actions |  |  |  |  |  |  |
| :      | Adaptability (200)                                                                           | Maintaining effectiveness when experiencing major changes in personal work tasks or the work environment; adjusting effectively t.     | ×       |  |  |  |  |  |  |
| :      | Building Strategic Working Relationships (                                                   | Identifying opportunities and taking action to build strategic relationships between one's area and other areas, teams, departments, a | ×       |  |  |  |  |  |  |
| :      | Adaptability (100)                                                                           | Maintaining effectiveness when experiencing major changes in personal work tasks or the work environment; adjusting effectively t.     | ×       |  |  |  |  |  |  |
| :      | Applied Learning (100)                                                                       | Assimilating and applying new job-related information in a timely manner.                                                              | ×       |  |  |  |  |  |  |

#### **Notes & Attachments**

1. Notes & Attachments can be added to the performance evaluation (plan) using the Add Notes & Attachments button.

|                                                                            | Items De                                                                                                    | escription                                                                | Progress                                                 | Actions           |  |
|----------------------------------------------------------------------------|----------------------------------------------------------------------------------------------------|---------------------------------------------------------------------------|----------------------------------------------------------|-------------------|--|
| MCSC EMPLOYEE                                                              | Add Objective Name Here Ad                                                                                                    | dd the description in this box.                                           | 0%                                                       | ∠ ×               |  |
| Position:<br>DEPARTMENTAL ANALYST-<br>A<br>Department:<br>PE_CIVIL SERVICE | © COMPETENCY SECTION   STANDARD 3 POIN<br>Competency Section                                                                                                    | NT SCALE ①                                                                |                                                          | + Add Competencie |  |
| View Org Chart                                                             | Items                                                                                                    | Description                                                               |                                                          | Actions           |  |
|                                                                            | Adaptability (200)                                                                                                    | Maintaining effectiveness when experiencing major changes in personal v   | work tasks or the work environment; adjusting effectivel | yt. ×             |  |
| nger(s)                                                                    | Building Strategic Working Relationships ( Identifying opportunities and taking action to build strategic relationships between one's area and other areas, teams, departments, |                                                                           |                                                          |                   |  |
|                                                                            | Adaptability (100)                                                                                                    | Maintaining effectiveness when experiencing major changes in personal v   | work tasks or the work environment; adjusting effectivel | yt_ ×             |  |
|                                                                            | Applied Learning (100)                                                                                                    | Assimilating and applying new job-related information in a timely manner. |                                                          | ×                 |  |
|                                                                            | EVALUATION OVERALL SECTION I STANDARD 3 F                                                                                                    | POINT SCALE                                                               |                                                          |                   |  |
|                                                                            | Overall Rating                                                                                                    |                                                                           |                                                          |                   |  |

a. Notes can be typed directly. Some formatting including a spell-checking function is available. Attachments can be added by using the +Attachment button. If Private Note is checked, only the person entering the note can see it. Click Save.

|                      | Note                    | e/Att          | ach                    | mer       | ıt      |           | Cancel | Save    |
|----------------------|-------------------------|----------------|------------------------|-----------|---------|-----------|--------|---------|
|                      |                         |                |                        |           |         |           |        | _       |
| lot                  | е                       |                |                        |           |         |           |        |         |
| в                    | I                       | Ū              | ;=                     | ::        |         |           |        |         |
|                      |                         |                |                        |           |         |           |        |         |
|                      |                         |                |                        |           |         |           |        |         |
|                      |                         |                |                        |           |         |           |        |         |
|                      |                         |                |                        |           |         |           |        |         |
|                      |                         |                |                        |           |         |           |        |         |
|                      |                         |                |                        |           |         |           |        |         |
|                      |                         |                |                        |           |         |           |        |         |
|                      |                         |                |                        |           |         |           |        |         |
|                      |                         |                |                        |           |         |           |        |         |
|                      |                         |                |                        |           |         |           |        |         |
| Press                | Alt + F10               | to move        | to toolbe              | ac Press  | ALT + 0 | for Help. |        |         |
| Press                | Alt + F10               | to move        | to toolb               | ar. Press | ALT + 0 | for Help. |        |         |
| Press                | achr                    | to move        | to toolbo              | ar. Press | ALT + 0 | for Help. | + Att  | achment |
| Press<br>Atta        | achr                    | nent           | 10 toolb               | a: Press  | ALT + 0 | for Help. | + Att  | achment |
| Press.<br>Atta<br>No | achr<br>thing           | nent           | to toolo<br>:          | ac Press  | ALT + 0 | for Help. | + Att  | achment |
| Press<br>Atta<br>No  | achr<br>achr<br>thing : | nent<br>select | to toolbo<br>: ①<br>od | at Press  | ALT + 0 | for Help. | + Att  | achment |

#### Tasks

 The Process Timeline Tasks for the employee's evaluation (plan) acknowledgement, rating acknowledgement, self-rating (if applicable) and the manager/supervisor review will be defaulted into the evaluation (plan) from the performance evaluation (plan) program. These tasks will appear on the associated employee's (and manager/supervisor's) Dashboard. Reminder and overdue notices are sent based on the evaluation (plan) program configuration.

#### **Start Evaluation**

 When the performance evaluation (plan) is ready for employee acknowledgment (certification), it can be **started** by clicking on the **Start** button. Once the evaluation (plan) is started, changes cannot be made to the evaluation (plan) unless reverted to **draft** status by clicking on the **Pause Evaluation** button.

| MCSC EMPLOYEE                              | USER GUIDE EVAL<br>Due Date: Fri. Dec. 31, 2021 |  |  |  |  |
|--------------------------------------------|-------------------------------------------------|--|--|--|--|
|                                            |                                                 |  |  |  |  |
| Position:<br>PE-DEPARTMENTAL ANALYST-<br>A | EVALUATION DETAILS                              |  |  |  |  |
| Department:                                | Current Status: Draft                           |  |  |  |  |
| PE-CIVIL SERVICE<br>COMMISSION             | Type: Periodic                                  |  |  |  |  |
| View Org Chart                             | 0                                               |  |  |  |  |

- 2. After the performance evaluation (plan) is started, an email is sent to the employee notifying them to acknowledge the evaluation (plan). Acknowledgment of the evaluation (plan) is the first step in the evaluation process.
- 3. The performance evaluation (plan) can be paused/reverted to draft status if changes need to be made to any part of it via the **pause button**. If changes are made to the Objectives and/or Competencies sections, once the evaluation (plan) is **started** again, the **Acknowledgement email** for the employee will be retriggered asking for their signature (certification)

|                                            | USER GUIDE EVAL<br>Due Date: Fri. Dec. 31, 2021 |  |
|--------------------------------------------|-------------------------------------------------|--|
| MCSC EMPLOYEE                              | Print 🔹                                         |  |
| Position:<br>PE-DEPARTMENTAL ANALYST-<br>A | EVALUATION DETAILS                              |  |
| Department:                                | Current Status: Before Ratings                  |  |
| PE-CIVIL SERVICE<br>COMMISSION             | Type: Periodic                                  |  |
| View Org Chart                             | 0                                               |  |

4. Once started, the **Status** of the performance evaluation (plan) changes from **Draft** to **Before Ratings.** 

#### Acknowledgement of Evaluation (Plan)

1. When an employee and manager agree on the performance evaluation (plan) established for the review period, including objectives and competencies, the manager will start the evaluation, locking it to additional changes. the employee will receive an **email** instructing them to login to NEOGOV Perform to acknowledge the performance evaluation (plan). The email will look like the one below.

| OV PE-Task Sign                                                                                                    | User Guide-1 for                                                                                            | Due 10/28/2019 Is Assigned to You                                                                                                    |                                                                                                    |
|----------------------------------------------------------------------------------------------------|----------------------------------------------------------------------------------------------------|----------------------------------------------------------------------------------------------------|----------------------------------------------------------------------------------------------------|
| donotreply@neogo<br>Tue 6/9/2020 3:12 PM<br>To: You                                                                                                    | v.com                                                                                                    |                                                                                                    | 5 <i>"</i> 5                                                                                                    |
| NEOG                                                                                                    | ΟV                                                                                                    |                                                                                                    |                                                                                                    |
|                                                                                                    |                                                                                                    |                                                                                                    |                                                                                                    |
| Dear Employee I                                                                                                    | Name,                                                                                                    |                                                                                                    |                                                                                                    |
| You are receivin                                                                                                    | ng this email because yo                                                                                    | ou have a task assigned to you in NEOGOV Perfor                                                                                                    | rm:                                                                                                    |
| <ul> <li>Other task<br/>period,</li> <li>The rating<br/>complete.</li> <li>The acknownian of the acknownian of the acknownian of</li></ul> | is, such as touchpoint m<br>g task is assigned once to<br>owledgement of rating<br>may include a reminder r | teetings and/or cneck-ins, may be assigned as act<br>the acknowledgement of evaluation plan task, and<br>task is assigned once your manager/supervisor r<br>notice and overdue notice emails. | knowledgement tasks throughout the evaluat<br>I any other pre-rating acknowledgement task<br>ates your evaluation plan. |
| Please use the                                                                                                    | link below to login, view,                                                                                  | , and confirm the task(s)and their associated due of                                                                                                    | date(s).                                                                                                    |
| Note:You can a                                                                                                    | lso access tasks from ye                                                                                    | our dashboard in NEOGOV Perform.                                                                                                    |                                                                                                    |
| Subject:                                                                                                    | Sign User Guide-1                                                                                           |                                                                                                    |                                                                                                    |
| Due Date:                                                                                                    | 10/28/2019                                                                                                  |                                                                                                    |                                                                                                    |
|                                                                                                    | 23000330700000 mm385                                                                                        |                                                                                                    |                                                                                                    |
| Priority:                                                                                                    | Low                                                                                                    |                                                                                                    |                                                                                                    |

2. On the **Dashboard** screen, the employee will see an Acknowledgement task listed in the **My Tasks** 

section. Click on the subject, **Sign...** that will take you to the Performance product, Acknowledgement window.

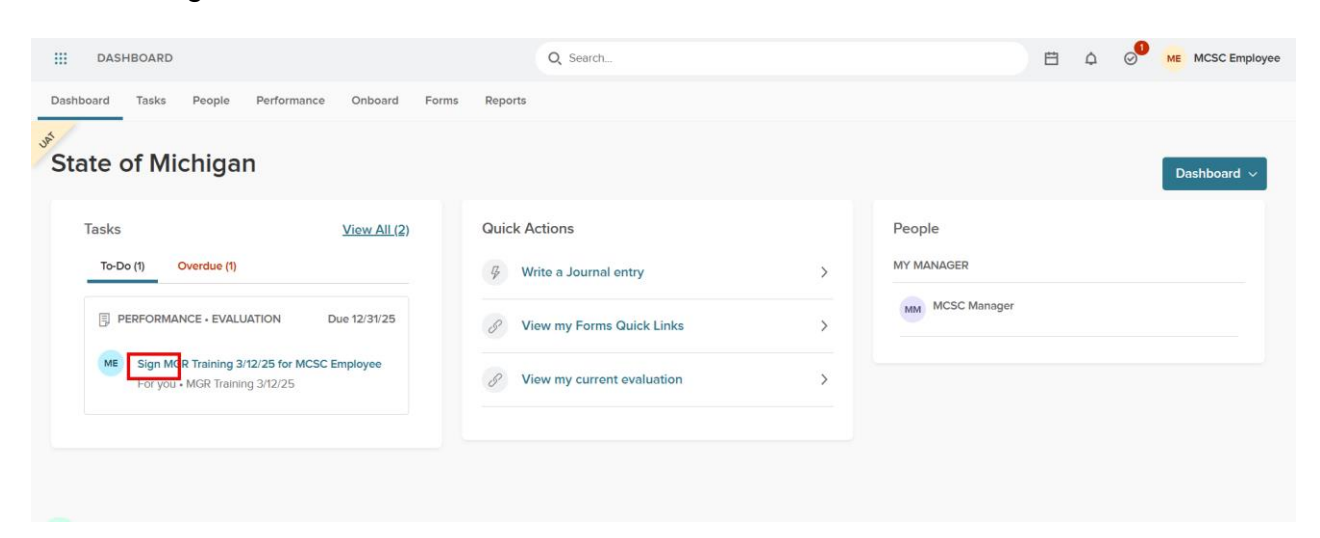

- 3. In the **Evaluation Acknowledgement (Before Ratings)** window, review the assigned performanceevaluation content. To see only objectives or only competencies click on the specific section.
  - a. If questions or concerns need to be addressed before completing the acknowledgement task, return to your dashboard by clicking on **NEOGOV** or **Dashboard**. The task will remain active and in your Tasks section of the dashboard. If you do not acknowledge your evaluation (plan), please follow up with your manager.

| Acknowledgment Form                        |                                                                   |                                                                                   |                                                                                                 | Go to Evaluation Details >       |
|--------------------------------------------|-------------------------------------------------------------------|-----------------------------------------------------------------------------------|-------------------------------------------------------------------------------------------------|----------------------------------|
| MCSC EMPLOYEE<br>PE-DEPARTMENTAL ANALYST-A |                                                                   | EVALUATION NAME<br>USER GUIDE EVAL                                                | due date<br>Fri. Dec. 31, 2021                                                                  |                                  |
| Content                                    |                                                                   |                                                                                   |                                                                                                 |                                  |
| SECTIONS                                   |                                                                   |                                                                                   |                                                                                                 | Collapse All Sections            |
| Objective Section                          | OBJECTIVE SECTION   STANDARD 3 POINT SCALE<br>Objective Section   |                                                                                   |                                                                                                 | Collapse Section                 |
| Competency Section                         |                                                                   |                                                                                   |                                                                                                 |                                  |
| ALL SECTIONS                               | Name                                                              | Description                                                                       |                                                                                                 |                                  |
|                                            | Add Objective Name Here                                           | Add the description in this box.                                                  |                                                                                                 |                                  |
|                                            | COMPETENCY SECTION I STANDARD 3 POINT SCALE<br>Competency Section |                                                                                   |                                                                                                 | Collapse Section                 |
|                                            | Name                                                              | Description                                                                       |                                                                                                 |                                  |
|                                            | Adaptability (200)                                                | Maintaining effectiveness when experienci<br>processes, requirements or cultures. | ng major changes in personal work tasks or the work environment; adjusting effectively to work  | k within new work structures,    |
|                                            | Building Strategic Working Relationships (200)                    | Identifying opportunities and taking action<br>business goals.                    | to build strategic relationships between one's area and other areas, teams, departments, units, | or organizations to help achieve |
|                                            | Adaptability (100)                                                | Maintaining effectiveness when experienci<br>processes, requirements or cultures. | ng major changes in personal work tasks or the work environment; adjusting effectively to work  | k within new work structures,    |

4. Click on the **Sign** button to open the signature pane. Enter any comments and acknowledge the evaluation (plan) by clicking on **Submit**. The evaluation will now be available to the manager for rating.

**NOTE**: Clicking on the **Cancel** button will return you to your dashboard without acknowledging the evaluation (plan). If you do not acknowledge your evaluation (plan), please follow up with your manager.

| NEOGOV 🔡 Dashboard                         |                                                                   |                                          | Q Searc                                                 | Skip to Content                                                                                                    | Cancel Submit                                           |
|--------------------------------------------|-------------------------------------------------------------------|------------------------------------------|---------------------------------------------------------|----------------------------------------------------------------------------------------------------|---------------------------------------------------------|
| Employees Library V Help V                 |                                                                   |                                          |                                                         | -                                                                                                    |                                                         |
| Acknowledgment Form                        |                                                                   |                                          |                                                         | Comments Write comment here                                                                                                    |                                                         |
| MCSC EMPLOYEE<br>PE-DEPARTMENTAL ANALYST-A |                                                                   | EVALUATION NAME<br>USER GUIDE EVAL       | due date<br>Fri. Dec. 31, 2021                          |                                                                                                    | li                                                      |
|                                            |                                                                   |                                          |                                                         | Please sign your name below                                                                                                    |                                                         |
| Content                                    |                                                                   | U                                        |                                                         | Are you sure you wish to acknowledge the plan<br>selecting SUBMIT, I certify that I have reviewed t<br>and/or performance objectives/factors identified | at this time? By<br>the competencies<br>d on this form. |
| SECTIONS                                   |                                                                   |                                          |                                                         | MCSC EMPLOYE                                                                                                    | Æ                                                       |
| Objective Section                          | OBJECTIVE SECTION   STANDARD 3 POINT SCALE<br>Objective Section   |                                          |                                                         | MCSC EMPLOYEE                                                                                                    | April 23, 2021                                          |
| Competency Section                         |                                                                   |                                          |                                                         | Auto-Generate Draw Signature                                                                                                    |                                                         |
| ALL SECTIONS                               | Name                                                              | Description                              |                                                         |                                                                                                    |                                                         |
|                                            | Add Objective Name Here                                           | Add the description in this box.         |                                                         |                                                                                                    |                                                         |
|                                            | COMPETENCY SECTION I STANDARD 3 POINT SCALL<br>Competency Section |                                          |                                                         |                                                                                                    |                                                         |
|                                            | Name                                                              |                                          |                                                         |                                                                                                    |                                                         |
|                                            | Adaptability (200)                                                | Maintaining effectiveness when experienc | ing major changes in personal work tasks or the work er |                                                                                                    |                                                         |

5. The Acknowledgement will no longer appear on the Dashboard screen.

**NOTE**: If a performance evaluation (plan) is reverted to Draft Status, and a change is made to Objectives and/or Competencies, a new email will be triggered asking for acknowledgement of the updated evaluation (plan). Follow the steps above to reacknowledge the modified performance evaluation (plan).

#### Rating (Both Employee Self-Rating and Rater of Record-Manager/Supervisor)

1. There are two options to get to the Rate screen:

Option 1: From the **Unified Dashboard**, **Tasks** section, click on the **Title** of the evaluation in the **Performance \* Rating** section.

**NOTE**: This section will include self-rating tasks if applicable.

| C Search                                              |                                  | ⑦ 🛱 ♤ 🔗 M MCSC Ma               |
|-------------------------------------------------------|----------------------------------|---------------------------------|
| Dashboard Tasks People Performance                    | Recruiting Onboard Forms Reports |                                 |
| State of Michigan                                     |                                  | Dashboard ∨                     |
| Tasks <u>View All (23)</u>                            | Quick Actions                    | People <u>View Team</u>         |
| To-Do (22) Overdue (1)                                | ⅔ Write a Journal entry >        | MY MANAGER                      |
| Myself My Direct Reports V                            | ♂ View My Requisitions >         | MCSC Director                   |
| PERFORMANCE • Due Today                               | ♂ View my Forms Quick Links >    | MY DIRECT REPORTS               |
| ME Rating for MCSC Employe<br>For MCSC Employee • NEO | ♂ View my current evaluation >   | ME MCSC Employee 1 Overdue Task |
| FORMS · Due<br>APPROVAL 04/23/25                      |                                  |                                 |

Option 2: From the **Unified Dashboard**, **Performance Tab**, click on the **Rating** task in the **My Tasks** section.

**NOTE**: This section will include self-rating tasks if applicable.

|      | DASHBOARD                                     | Q Search                                  |                                    |                   |       |                              |                               | ?                | Ë              | ¢ | ⊘ <sup>1</sup> | MM M   | CSC Ma  |
|------|-----------------------------------------------|-------------------------------------------|------------------------------------|-------------------|-------|------------------------------|-------------------------------|------------------|----------------|---|----------------|--------|---------|
| Dash | board Tasks People                            | Performance                               | Recruiting                         | Onboard           | Forms | Reports                      |                               |                  |                |   |                |        |         |
| JAT  | Overview My Evaluat                           | ions My Team                              | 's Evaluations                     | Journal H         | ub    |                              |                               |                  |                |   |                | Journa | l Entry |
|      | My Tasks                                      |                                           |                                    |                   |       | My Current                   | Evaluation                    |                  |                |   | My             | Evalua | tions   |
|      | RATING                                        | <b>mployee's NEOGO</b><br>e • NEOGOV UPDA | <b>/ UPDATE EXAI</b><br>TE EXAMPLE | Due Today<br>MPLE |       | E NEC<br>Due<br>Before Ratin | DGOV Eval Ex<br>Saturday, Jul | ample<br>y 5, 20 | 25<br>Approval |   |                |        |         |
|      | EVALUATION  Sign NEOGOV Eval For you • NEOGOV | Example for MCSC<br>Eval Example          | C<br>Manager                       | 0ue 04/08/25      |       | D My Tea                     | m's Evalua<br>rions           | tions            | 0              |   |                | Vie    | ew all  |

2. On the **Performance Evaluation Rating Form** screen, complete the **Objective and** 

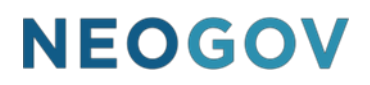

**Competency Sections** by clicking on each Objective/Competency title to open the associated rating window.

**NOTE:** You can also navigate through the objectives and competencies by clicking **Next**, **Prev**, or

**Done** as you complete the rating.

| NEOGOV 🖶 Dashboard 🗸                        |                                            |
|---------------------------------------------|--------------------------------------------|
| Employees Performance Evaluations $\vee$ Li | ibrary V Reports V Help V                  |
| < Go to Evaluation Details                  |                                            |
| MCSC EMPLOYEE<br>PE-DEPARTMENTAL ANALYST-A  | JSER GUIDE EVAL                            |
| SECTIONS                                    | OBJECTIVE SECTION   STANDARD 3 POINT SCALE |
| Objective Section                           | Objective Section                          |
| Competency Section                          |                                            |
| Overall Rating                              | Add Objective Name Here                    |
| E Summary                                   | ∽ no comment                               |

3. Click on the check mark next to the appropriate rating (note: the selection turns a green color. To deselect a rating click on it again). Comments can be entered and formatted. Click on Next Section.

**NOTE**: The system **automatically saves** content as it is entered. If the need arises to logout mid-rating, the rating content that was entered will still be available the next time the rating form is accessed using the steps above.

**NOTE**: If a self-rating is being done, the manager will see the rating and comments under the Reviewer Entries tab (after the rating is submitted). Journal entries and/or Check-In content is also available for selection to be added in the comments section.

| Employees Performance Featuritions - Library - Reports -                                                                                                    | ů 🖬 + O                        |
|----------------------------------------------------------------------------------------------------|--------------------------------|
| C Deviauation Details                                                                                                    | t Section > Submit Evaluation  |
| MCSC Employee     reconstructive analysis     C     C       | K Expand Feedback Entries      |
| Version and give now available  Version and give now available  Version available  Version version  Version version  Version version  Version version  Version version  Version version  Version version  Version version  Version version  Version version  Version version  Version version  Version version  Version version  Version version version  Version version version  Version version version  Version version version version  Version version version version version  Version version version | _                              |
| Competency Section O Example for Guide                                                                                                    |                                |
| Overall Rating O Requirements for Objective go here.                                                                                                    |                                |
| Summary RATING SCALE * Shore                                                                                                    | w Rating Scale Descriptions. > |
| Weeds Improvement              Weeds Expectations              Wigh Performing              COMMENTS              B              B                                                                                                    <                                                                                                    |                                |

4. **Writing Assistants** are available for **competencies** only. Writing Assistants contain the Behaviorally-Anchored Rating Scales (BARS) for the competency and provide examples of behaviors that can be used to determine the appropriate rating.

| NEOGOV 📰 Dashboard                                                      |              |                                                                                                    |   | 🔍 Search 🛛 🖸 记 😡 MCSC Manager 🗸                                                                                                    |
|-------------------------------------------------------------------------|--------------|----------------------------------------------------------------------------------------------------|---|----------------------------------------------------------------------------------------------------|
| Employees Performance Evaluations ~                                     | Library ~ Re | ports ~                                                                                                    |   | ů B + O                                                                                                    |
| ✓ Go to Evaluation Details                                              |              |                                                                                                    |   | < Previous Section Next Section > Submit Evaluation                                                                                                    |
| ME MCSC Employee<br>PE-DEPARTMENTAL ANALYST-A                           | («           | > Collapse Feedback Entrie                                                                                                    | 5 | Search Feedback Entries                                                                                                    |
| EE UNIFIED DASHBOARD USER GUIDE 3<br>Overall Rating Score Not Available |              | Competency Section<br>COMMETENCY SECTION I STANDARD 3 POINT SCALE                                                                  | I | Reviewer Entries     V       Journal Entries (9 entries)     V       Writing Assistant (6 entries)     ^                                                                                                    |
| Objective Section                                                       | ~            | * Fields are required.                                                                                                    | L | Ham: Adaptability (200)                                                                                                    |
| Competency Section                                                      | ٥            | ITEM 1 0F 2<br>Adaptability (200)                                                                                                  | L |                                                                                                    |
| Overall Rating                                                          | 0            | Maintaining effectiveness when experiencing major changes in personal work tasks or the work environment; adjusting effectively to |   | No tone NEEDS IMPROVEMENT                                                                                                    |
| E Summary                                                               |              | work within new work structures, processes, requirements or cultures.                                                              |   | Makes active attempts to delay or prevent change from occurring.     Fails to implement change as required.     Is vocally negative or exhibits negative attitude about change.                                                                       |
|                                                                         |              | RATING SCALE * Show Roting Scale Descriptions. >                                                                                   |   | Refuses to learn new concepts.     Challenges new work methods/procedures.     Avoids complying with new requirements or work situations.                                                                                                    |
|                                                                         |              | Needs Improvement     Mess Expectations                                                                                            |   | Devels on how things were done in the past.     Lingers in disoriented state when change occurs; has difficulty accomplishing routine tasks.     Add to Comment Bas                                                                                   |
|                                                                         |              | High Performing                                                                                                    |   | No tone<br>METS EXPECTATIONS<br>• Maintains quality of work when changes occur in the work environment.<br>• Addresses change with a positive attitude.                                                                                               |
|                                                                         |              | сомилта<br>В і <u>Ц</u> Ал = = = = = = = = = = = = = = = = = =                                                                     |   | Understands that changes occur and effectively and efficiently incorporates them into<br>work routine.     Exhibits willingness to comply with change.     Ouckly modifies behavior to deal with change.     Focuses on beneficial aspects of change. |
|                                                                         |              | Type someting                                                                                                    |   | Add to Comment Box                                                                                                    |

- 5. Once the BARS statements have been entered into the rating, they can be edited and formatted.
- 6. Previously entered **Journal Entries** and/or **Check-In Entries** are also available within the rating card to use in the comments section of objectives and competencies.
- 7. An **Overall** rating is required for the evaluation (plan). To complete the **Overall Rating**, click

on the check mark next to the appropriate rating (note: the selection turns a green color. To deselect a rating click it again). Comments can be entered and formatted. Click on **Done** when finished.

**NOTE:** If a self-rating is being done, the manager can see the selected ratings and comments once they are submitted.

| NEOGOV = Dashudard                                                        |                                                                                  |                                   | o, seator                                       | incore manager 🗸         |
|---------------------------------------------------------------------------|----------------------------------------------------------------------------------|-----------------------------------|-------------------------------------------------|--------------------------|
| Employees Performance Evaluations - Library - I                           | Reports 🗸                                                                        |                                   |                                                 | å ⊞ + ⊙                  |
|                                                                           |                                                                                  |                                   | C Previous S                                    | ection Submit Evoluation |
| MCSC Employee<br>PE-DEPARTMENTAL ANALYST-4                                | ()                                                                               | >> Collapse Feedback Entries      | Search Feedback Entries                         | ^                        |
| EE UNIFIED DASHBOARD USER GUIDE 3<br>Overall Rating Score High Performing | Overall Rating (optional)<br>EVALUATION OVERALL SECTION I STANDARD 3 POINT SCALE |                                   | Reviewer Entries<br>Journal Entries (9 entries) | ×                        |
| SECTIONS Complete Come (10) over (1) Objective Section                    | * Fields are required.                                                           |                                   |                                                 |                          |
| Competency Section                                                        | Overall Rating                                                                   |                                   |                                                 |                          |
| Overall Rating optionof                                                   | RATING SCALE *                                                                   | Show Rating Scale Descriptions. > |                                                 |                          |
|                                                                           | Needs Improvement                                                                |                                   |                                                 |                          |
|                                                                           | Meets Expectations     High Performing                                           |                                   |                                                 |                          |
|                                                                           | COMMENTS                                                                         |                                   |                                                 |                          |
|                                                                           | B / U Ai = = = ¶i co                                                             | n a 1                             |                                                 |                          |
|                                                                           | Type something                                                                   |                                   |                                                 |                          |
|                                                                           |                                                                                  | -                                 |                                                 |                          |

- 8. As previously mentioned, the system automatically saves the work.
- 9. Review the Summary page. Click **Submit Evaluation** when done with the rating. Click **Print Current State** if you would like to maintain a hard copy.

**NOTE:** Once Submit Evaluation is selected, and certifications are done, the rating is considered to be complete and the evaluation moves to the next step in the evaluation process. It may be beneficial todiscuss a rating with the employee prior to submitted the rating so that changes can be made if necessary.

| NEOGOV 📑 Das                            | hboard 🗸            |                                            |                    |                     | Q Search   |                   | 🚺 MCSC MANAGER 🗸         |
|-----------------------------------------|---------------------|--------------------------------------------|--------------------|---------------------|------------|-------------------|--------------------------|
| Employees Performance Eval              | uations ~ Lib       | orary V Reports V Help V                   |                    |                     |            |                   | 1 H + C                  |
| ہی<br>C Go to Evaluation Details        |                     |                                            |                    |                     | Overall Ra | ting Meets Expect | ations Submit Evaluation |
| MCSC EMPLOYEE<br>PE-DEPARTMENTAL ANALYS | ма <sup>(®)</sup> U | ISER GUIDE EVAL                            |                    |                     |            |                   | Print Current State      |
| SECTIONS                                |                     |                                            |                    |                     |            |                   | Expand all cards ~       |
| Objective Section                       | ~                   | OBJECTIVE SECTION   STANDARD 3 POINT SCALE |                    |                     |            |                   |                          |
| Competency Section                      | ~                   | Objective Section                          |                    |                     |            |                   |                          |
| Overall Rating                          | ~                   |                                            |                    |                     |            |                   |                          |
| Summary                                 |                     | Add Objective Name Here                    | Meets Expectations | E Add comments here |            |                   | >                        |

10. If **Submit Evaluation** is selected, the system will provide a certification statement for review. If changes are necessary, click **Cancel.** If changes are not necessary, click **Continue.** 

#### You're almost done!

Are you sure you wish to submit the review at this time? Selecting CONTINUE will prevent any further changes. By selecting CONTINUE, I certify that this rating form constitutes my evaluation of the performance of this employee for the period covered.

MCSC Manager Do you wish to continue?

| Cancel Cor | itinue |
|------------|--------|
|------------|--------|

11. After selecting **Continue**, a confirmation will appear indicating the rating has been submitted. Thereview/rating is now complete.

| Succ   | ess!                                             |
|--------|--------------------------------------------------|
|        | $\bigcirc$                                       |
| Your e | evaluation for MCSC EMPLOYEE has been submitted. |
|        |                                                  |

12. Please note that the system has a language checker in it, and if you try and submit a rating that contains inappropriate language, the system will alert you and provide you with an opportunity to make changes before certifying and submitting.

| Adaptability (200)<br>Mentaneor performances and exequence query darges in personal work status or the work within new work status are processes, requerements or caltures.<br>Ratines SOALE<br>© Needs Improvement<br>© Needs Improvement<br>© Needs Improvement<br>© Needs Improvement<br>Physic Performance<br>Physic Performance<br>Physic Performan | V COMPETENCIES                                                                                                    |                                                                                                    |                                                                                                    |
|----------------------------------------------------------------------------------------------------|----------------------------------------------------------------------------------------------------|----------------------------------------------------------------------------------------------------|----------------------------------------------------------------------------------------------------|
| Adaptability (200)   Materians determines the specification tip charges in process set, tig data on the specification tip charges in process set, tig data on the specification tip charges in process set, tig data on the specification tip charges in process set, tig data on the specification tip charges in process set, tig data on the specification tip charges in process set, tig data on the specification tip charges in process set, tig data on the specification tip charges in the language charger works.                                                                                                    |                                                                                                    | Overall Rating Meets Expectations                                                                                               |                                                                                                    |
| Press Aller PD to infest to bother. Press All + 5 for Help.                                                                                                    | Adaptability (200)<br>Maranang effectiveness when expenses or protonel set<br>RATING SCALE<br>Store descriptions. ><br>Meets Expectations<br>() High Performing | In tasks or the work environment, adjusting effectively to work within new work structures, processes, requirements or outures. | Source Entries 2 entries     Source Entries 2 entries     Source Entries 2 entries     Source Entries 2 entries     Source Entries     Source Entries     Source Entries |
|                                                                                                    |                                                                                                    | Press At - PD to move to toolker Press, A2 + 0 for Help.                                                                        |                                                                                                    |

13. For Managers, once finished with a rating there are two options to rate another employee:

Option 1: Click on **Dashboard** to return to your dashboard and follow the steps above.

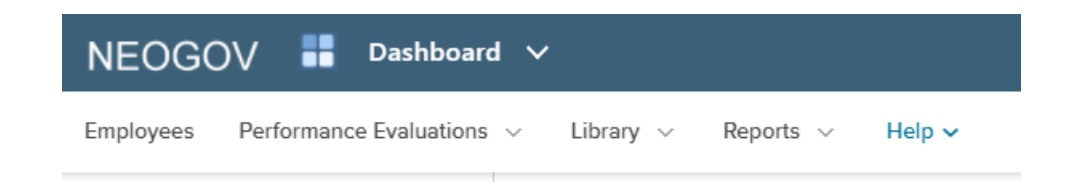

Option 2: Click on **Employees** and search/select the employee to be rated, which takes you to their **Employee Details** screen.

| NEC                                                            | )GO           | V 🚦 Dashboard 🗸 |             |              |                       |                           |                     | Q Search        |          | <b>i</b> | MCSC MANAGER |
|----------------------------------------------------------------|---------------|-----------------|-------------|--------------|-----------------------|---------------------------|---------------------|-----------------|----------|----------|--------------|
| Employees Performance Evaluations v Library v Reports v Help v |               |                 |             |              |                       |                           |                     | ∴ ∎ +           |          |          |              |
| Emp                                                            | Employee List |                 |             |              |                       |                           |                     |                 | III 7 Q  |          |              |
|                                                                | Pho           | to Q Employee # | Q Last Name | Q First Name | Q Direct Manager      | Q Position                | Q Position Start Da | Q Online Access | Q Active |          | Actions      |
|                                                                |               | 1111112         | EMPLOYEE    | MCSC         | MCSC MANAGER          | PE-DEPARTMENTAL ANALYST-A | 05/02/2021          | Activated       | Yes      |          | G            |
|                                                                |               | 1111113         | MANAGER     | MCSC         | MCSC 2ND LINE MANAGER | PE-DEPARTMENTAL MANAGER-3 | 06/24/2004          | Activated       | Yes      |          |              |

#### Acknowledgement of Rating

1. When you log in, you will arrive at your **Dashboard**. Because you have a rating that is ready for signature you will see a signature task listed in the **Tasks** section. Click on the subject, **Sign** which will take you to the **Signature** window.

| DASHBOARD                                                                         | Q Search                   |                 | MCSC Employee |
|-----------------------------------------------------------------------------------|----------------------------|-----------------|---------------|
| Dashboard Tasks People Performance Onboard Form                                   | is Reports                 |                 |               |
| State of Michigan                                                                 |                            |                 | Dashboard v   |
| Tasks <u>View All (2)</u>                                                         | Quick Actions              | People          |               |
| To-Do (1) Overdue (1)                                                             | ♀ Write a Journal entry >  | MY MANAGER      |               |
| PERFORMANCE • EVALUATION Due 12/31/25                                             | View my Forms Quick Links  | MM MCSC Manager |               |
| ME Sign Md R Training 3/12/25 for MCSC Employee<br>For you • MGR Training 3/12/25 | View my current evaluation |                 |               |
|                                                                                   |                            |                 |               |
|                                                                                   |                            |                 |               |
|                                                                                   |                            |                 |               |

- 2. In the **Acknowledgment Form (After Ratings)** window, review the ratings assigned to each objective and competency in the performance evaluation (plan).
  - a. If questions or concerns need to be addressed before completing the acknowledgement task, return to your dashboard by clicking on NEOGOV or Dashboard. The task will remain active and in your Tasks section of the dashboard. If you do not acknowledge your evaluation (plan) rating, please follow up with your manager.
- 3. Click on the **Sign** button to open the signature pane.

| Acknowledgment Form                        |                                                                   |                                         |                                | Go to Evaluation Details > |
|--------------------------------------------|-------------------------------------------------------------------|-----------------------------------------|--------------------------------|----------------------------|
| MCSC EMPLOYEE<br>PE-DEPARTMENTAL ANALYST-A |                                                                   | EVALUATION NAME<br>USER GUIDE EVAL<br>& | due date<br>Fri. Dec. 31, 2021 | ⊽           Sign           |
| Rating Summary                             |                                                                   |                                         |                                |                            |
| MCSC MANAGER<br>PE-DEPARTMENTAL MANAGER-3  |                                                                   | Overall Rating<br>Meets Expectations    |                                |                            |
| SECTIONS                                   |                                                                   |                                         |                                | Collapse all sections 🤿    |
| Objective Section                          | OBJECTIVE SECTION I STANDARD 3 POINT SCALE Objective Section      |                                         |                                | Collapse Section           |
| Competency Section                         |                                                                   |                                         |                                |                            |
| Overall Rating                             | Add Objective Name Here<br>Add the description in this box.       |                                         |                                |                            |
| ALL SECTIONS                               | MCSC MANAGER                                                      | Meets Expectatio                        | ns 📃 Add comments here         |                            |
|                                            | COMPETENCY SECTION I STANDARD 3 POINT SCALE<br>Competency Section |                                         |                                | Collapse Section           |

4. Enter any comments and acknowledge the rating by clicking on **Submit**.

| NEOGOV 📰 Dashboard                         | Q Searc                                               | Sign | Cancel Submit                                                                                                    |                                                                    |
|--------------------------------------------|-------------------------------------------------------|------|----------------------------------------------------------------------------------------------------|--------------------------------------------------------------------|
| Employees Library V Help V                 |                                                       |      |                                                                                                    |                                                                    |
| Acknowledgment Form                        |                                                       |      | Write comment here                                                                                                    |                                                                    |
| MCSC EMPLOYEE<br>PE-DEPARTMENTAL ANALYST-A | Declaritor Name<br>USER GUIDE EVAL Fri. Dec. 31, 2021 |      | Please sign your name below                                                                                                    | li li                                                              |
| Rating Summary                             |                                                       |      | Are you sure you wish to sign the review at this to<br>SUBMIT, I certify that I have had the opportunity to<br>understand that my certification does not necess<br>agree with the rating. | ime? By selecting<br>to review this rating. I<br>arily mean that I |
| MCSC MANAGER<br>PE-DEPARTMENTAL MANAGER-3  | Overall Rating<br>Meets Expectations                  |      | MCSC EMPLOYE                                                                                                    | E                                                                  |
|                                            |                                                       |      | MCSC EMPLOYEE                                                                                                    | April 27, 2021                                                     |
| SECTIONS                                   |                                                       |      | Auto-Generate Draw Signature                                                                                                    |                                                                    |

**NOTE**: Clicking on **Cancel** will return you to your dashboard without acknowledging the performance evaluation (plan) rating. If you do not acknowledge your performance evaluation (plan) rating, pleasefollow up with your manager.

5. The Request for Signature will no longer appear on your Dashboard.

#### Reports

The **Reports Dashboard** is available to the **Manager**. The reports provide the opportunity to monitor employee and evaluation specific items throughout the rating period.

1. Log in and from the **Dashboard**, **sub menu**, select the **Reports** menu option.

|     | DASHBOARD                                          | Q Search             | 0 | Ħ | ¢ | Ø | MM MCSC Manager        |   |
|-----|----------------------------------------------------|----------------------|---|---|---|---|------------------------|---|
| Da  | hboard Tasks People Performance Recruiting Onboard | Forms Reports        |   |   |   |   |                        |   |
| UAT |                                                    |                      |   |   |   |   |                        |   |
|     | Reports                                            |                      |   |   |   |   |                        |   |
|     |                                                    |                      |   |   |   |   |                        | i |
|     | Forms                                              | Onboard              |   |   |   |   |                        | l |
|     | Forms Report                                       | > Onboard Progress   |   |   |   |   | >                      |   |
|     | Overall Process Status Report                      | > Offboard Progress  |   |   |   |   | >                      |   |
|     | Process Task Status Report                         | > Preboard Progress  |   |   |   |   | >                      |   |
|     | Custom Process Status Report                       | > Checklist Progress |   |   |   |   | >                      |   |
|     | Approval Task Status Report                        | > Task Status        |   |   |   |   | >                      | - |
|     |                                                    |                      |   |   |   |   | Common I. Data an area |   |

**NOTE:** All of the reports listed have the same general configuration and field choices; however, they are specific to the title listed. For purposes of this document, I will select the **Task Status Report** to go over the fields and their functions.

2. In the **Performance** box, select your report and then Scroll down to the section where you can select and arrange the fields you would like displayed on your custom report.

3. Select the icon with four (column) lines on it to choose the columns to display.

| @ D | Default     x     Bulk Actions |                             |                   |                                    |                                                    |            |           |            |  |
|-----|--------------------------------|-----------------------------|-------------------|------------------------------------|----------------------------------------------------|------------|-----------|------------|--|
|     | Task Assignee(s) 🗘             | Department ‡                | Department Code 🗘 | Related to ÷                       | Subject \$                                         | Priority 💲 | Status ‡  | Due Date 👻 |  |
|     | MCSC MANAGER                   | PE-CIVIL SERVICE COMMISSION | PE-1901           | Evaluation MDOT TRAINING           | Rating For MCSC EMPLOYEE's MDOT TRAINING           | Low        | Completed | 04/14/2022 |  |
|     | MCSC EMPLOYEE                  | PE-CIVIL SERVICE COMMISSION | PE-1901           | Evaluation MDOT TRAINING           | Sign MDOT TRAINING for MCSC EMPLOYEE               | Low        | Completed | 04/14/2022 |  |
|     | MCSC MANAGER                   | PE-CIVIL SERVICE COMMISSION | PE-1901           | Evaluation with Checkin            | Rating For MCSC EMPLOYEE's Evaluation with Checkin | Low        | Pending   | 01/31/2022 |  |
|     | MCSC EMPLOYEE                  | PE-CIVIL SERVICE COMMISSION | PE-1901           | Evaluation Evaluation with Checkin | Sign Evaluation with Checkin for MCSC EMPLOYEE     | Low        | Pending   | 01/31/2022 |  |

4. In the Columns fly out window, select the columns to display by clicking on the name. When a green check mark appears next to the column name, the column will display in the report. To deselect a column, click on the name. Use the 6 dots icon to drag and drop the columns to the desired order/placement. When finished, click on Done.

| NEOGOV 🚦 Dashboard 🗸                                                                     |                                  | Q Searc                            | Skip to Content Columns Done |
|------------------------------------------------------------------------------------------|----------------------------------|------------------------------------|------------------------------|
| Employees Performance Evaluations $\checkmark$ Library $\checkmark$ Reports $\checkmark$ | Help 🗸                           |                                    |                              |
|                                                                                          |                                  | 5                                  | Task Assignee(s)             |
| 0 O<br>Task                                                                              | Rater Approver                   | Acknowledger                       | Department                   |
|                                                                                          | Task Type                        |                                    | 🔢 🚫 Department Code          |
|                                                                                          |                                  |                                    | Eleated to                   |
| Default                                                                                  | <sup>1</sup> <sub>m</sub>        |                                    | II 🚫 Subject                 |
| Task Assignee(s)                                                                         | Department Code                  | \$ Subject                         | II 🔗 Priority                |
| MCSC MANAGER PE-CIVIL SERVICE COMMISSION                                                 | PE-1901 Evaluation MDOT TRAINING | Rating For MCSC EMPLOYEE's MDOT TR | 🗄 📀 Status                   |
| MCSC EMPLOYEE PE-CIVIL SERVICE COMMISSION                                                | PE-1901 Evaluation MDOT TRAINING | Sign MDOT TRAINING for MCSC EMPLO  | II 🕗 Due Date                |

5. Use the **Filter** icon (next to the columns icon) to add any applicable filters to the report.

| NEOGOV 🚦 Dashboard 🗸                                                  |                 |                                                    | Q Search                  | 🖾 🗟 🖸 MCSC MANAGER 🗸                                                |  |  |  |  |  |
|-----------------------------------------------------------------------|-----------------|----------------------------------------------------|---------------------------|---------------------------------------------------------------------|--|--|--|--|--|
| mployees Performance Evaluations v Library v Reports v Help v 🖞 🗐 + 🕑 |                 |                                                    |                           |                                                                     |  |  |  |  |  |
| 0 0 0 7783k                                                           | Rater           | 0<br>Approver<br>Task Type<br>On Time Overdue O To | 5<br>Acknowledger<br>otal | 0<br>O<br>Signer                                                    |  |  |  |  |  |
| ⊕ Default 🛠 Bulk Actions                                              |                 |                                                    |                           |                                                                     |  |  |  |  |  |
| Task Assignee(s)  Department                                          | Department Code | Related to                                         | Subject                   | Priority      Status Click to open advanced filtering for this list |  |  |  |  |  |

6. On the Filters screen, click on Add a Filter.

| NEOGOV 🔡 Dashboard                                                                                |                                      | Filters                      | Close                |
|---------------------------------------------------------------------------------------------------|--------------------------------------|------------------------------|----------------------|
| Employees Performance Evaluations v Library v Reports v                                           |                                      |                              |                      |
|                                                                                                   | Generate Report                      |                              | Add a Filter         |
| 125                                                                                               |                                      | * Fields are required.       | Clear All $ \times $ |
|                                                                                                   |                                      | * A Field is required        |                      |
| g 0.75                                                                                            |                                      | Select one                   | ^ ×                  |
|                                                                                                   |                                      | Task Assignee(s)             |                      |
| 2 05                                                                                              |                                      | Department                   | 1                    |
| 0.25                                                                                              |                                      | Department Code              |                      |
| ٥ - 8                                                                                             | ô                                    | Related to                   |                      |
| Task                                                                                              | Rater Approver<br>Task Type          | Subject                      |                      |
|                                                                                                   | On Time Overdue O Total              |                              |                      |
|                                                                                                   |                                      |                              |                      |
| 🗊 Schedule Exports 🖉 🕁 Default 🖉 Bulk Actions                                                     |                                      |                              |                      |
| 1 record(s) are selected.                                                                         |                                      |                              |                      |
| ✓         Tesk Assignee(s)         ₽         Department         ₽         Department         Code | © Related to ©                       | Subject                      |                      |
| MCSC Employee PE-CIVIL SERVICE COMMISSI PE-1901                                                   | Evoluation TEST VERTICAL RATING FORM | Sign TEST VERTICAL RATING FC |                      |
|                                                                                                   |                                      |                              |                      |

7. From the drop down options, select the item to **Filter** on. Then add the **Operation** to take place and any **Specific Criteria**. Click on **Apply Filter**. If additional filters are desired, repeat the steps. When all filters are in place, click on **Done**.

| Filters                |           | Done |
|------------------------|-----------|------|
| Add a Filter           |           |      |
| * Fields are required. | Clear All | ×    |
| Due Date               | ~         |      |
| •<br>is                | ~         | ~    |
| • 12/31/2021           |           | ^    |
| Apply Filter           |           |      |

8. The search icon can also be used to filter by typing the criteria into the search box.

| ⊕ Default     ☆ Bulk Actions |                    |                             |                   |                          |                                      |            |           |                                                      |
|------------------------------|--------------------|-----------------------------|-------------------|--------------------------|--------------------------------------|------------|-----------|------------------------------------------------------|
|                              | Q Task Assignee(s) | Q Department                | Q Department Code | Q Related to             | Q Subject                            | Q Priority | Q Status  | Click to toggle search<br>fields for columns on this |
|                              | MCSC MANAGER       | PE-CIVIL SERVICE COMMISSION | PE-1901           | Evaluation MDOT TRAINING | Rating For MCSC EMPLOYEE's MDOT TRAI | Low        | Completed | 04/1, list - Current state search<br>mode            |
|                              | MCSC EMPLOYEE      | PE-CIVIL SERVICE COMMISSION | PE-1901           | Evaluation MDOT TRAINING | Sign MDOT TRAINING for MCSC EMPLOYEE | Low        | Completed | 04/14/2022                                           |

9. When the report criteria are set you can **export** your report to PDF, Excel, or CSV format by selecting the records you'd like to export and clicking on **Bulk Actions**. Choose the **Export** option and click on **Done**.

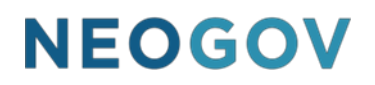

| NEO     | GOV 🔡 Dashboar             | d ¥                                  |                    |                                    |                                           | Q Searc        | Skip to Content | Done |
|---------|----------------------------|--------------------------------------|--------------------|------------------------------------|-------------------------------------------|----------------|-----------------|------|
| Employe | es Performance Evaluations | $\sim$ Library $\sim$ Reports $\sim$ | Help 🗸             |                                    |                                           | _              | EXPORT ACTIONS  |      |
| c       | 0                          |                                      |                    | 0                                  |                                           |                | Export to PDF   | PDF  |
|         | 14                         | 58                                   | Kater              | Task Typ                           | e a                                       | Duriowiedger _ | Export to Excel | NLS. |
|         |                            |                                      |                    | On Time Overdue                    | O Total                                   |                | Export to CSV   | CSU  |
| @ De    | efault 🦨 Bulk Actions      |                                      |                    |                                    |                                           |                |                 |      |
| 10      | records are selected.      |                                      |                    |                                    |                                           |                |                 |      |
|         | Q Task Assignee(s)         | Q Department                         | Q. Department Code | Q Related to                       | Q Subject                                 | Q, Prio        |                 |      |
|         | MCSC MANAGER               | PE-CIVIL SERVICE COMMISSION          | PE-1901            | Evaluation MDOT TRAINING           | Rating For MCSC EMPLOYEE's MDOT TRAI      | Low            |                 |      |
|         | MCSC EMPLOYEE              | PE-CIVIL SERVICE COMMISSION          | PE-1901            | Evaluation MDOT TRAINING           | Sign MDOT TRAINING for MCSC EMPLOYEE      | Low            |                 |      |
|         | MCSC MANAGER               | PE-CIVIL SERVICE COMMISSION          | PE-1901            | Evaluation Evaluation with Checkin | Rating For MCSC EMPLOYEE's Evaluation wi- | Low            |                 |      |

10. The ability to create a **custom view** within the report is available to users. To create a custom view, click on **Default**. In the Custom Views slide out window, click on **Create New View.** 

| NEOGOV                     | 📰 Dashboard 🗸                                              |                     |                              | Q Searc      | Custom Views Done |
|----------------------------|------------------------------------------------------------|---------------------|------------------------------|--------------|-------------------|
| Employees Perfo            | rmance Evaluations $ arsigma $ Library $ arsigma $ Reports | ✓ Help ✓            |                              |              |                   |
| 0                          | 0                                                          |                     | 0                            | 5            | Create New View   |
|                            | Task                                                       | Rater               | Approver<br>Task Turn        | Acknowledger |                   |
|                            |                                                            |                     | On Time      Overdue O Total |              | Default A Default |
|                            |                                                            |                     |                              |              |                   |
| Default                    | f Bulk Actions                                             |                     |                              |              |                   |
| <ul> <li>O Task</li> </ul> | Assinnee(s) O Department                                   | O Department Code ( | Related to O Subject         | O Prio       |                   |

11. Enter a **Name** for the view. The report can be made your default view by checking the associatedMake my default checkbox.

| Custom View Editor         | Cancel Save |
|----------------------------|-------------|
| Fields are required.       |             |
| Name     TESTING DEFAULT 2 |             |
| Make my default            |             |

12. The ability to schedule an **auto-export** of the report is available by selecting **Schedule Export**.

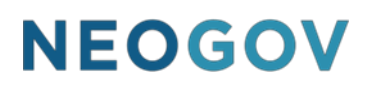

|     | 🗓 Schedule Exports) 💿 TESTING CUSTOM                              |                           |                    |                                      |                                                  |            |           |            |  |  |
|-----|-------------------------------------------------------------------|---------------------------|--------------------|--------------------------------------|--------------------------------------------------|------------|-----------|------------|--|--|
| •   | Ta ssignee(s) 🗘                                                   | Department \$             | Department Code \$ | Related to \$                        | Subject ÷                                        | Priority 🗘 | Status 🗘  | Due Date 🔹 |  |  |
|     | Q. Seach                                                          | Q Search                  | Q Search           | Q. Search                            | Q. Search                                        | Q Search   | Q Search  | Q Search   |  |  |
|     | MCSC Employee                                                     | PE-CIVIL SERVICE COMMISSI | PE-1901            | Evaluation TEST VERTICAL RATING FORM | Sign TEST VERTICAL RATING FORM for MCSC Employee | Low        | Completed | 09/04/2024 |  |  |
| Fin | First Previous 1 Next Last 10 V Rems per page Showing St of Taers |                           |                    |                                      |                                                  |            |           |            |  |  |

- 13. Choose the view you wish to schedule the report based on, and then complete the required fields.
- 14. Click on Save.
- 15. To return to your **Dashboard** click on **Dashboard**.